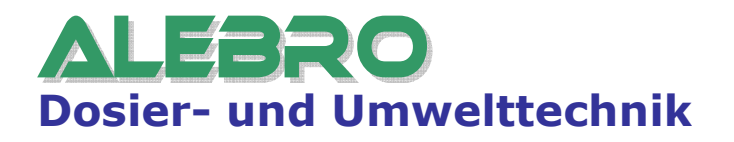

# Full-automatic preparation system for dry and liquid chemicals

# MixLine MX7300

# **Operation and Service Manual**

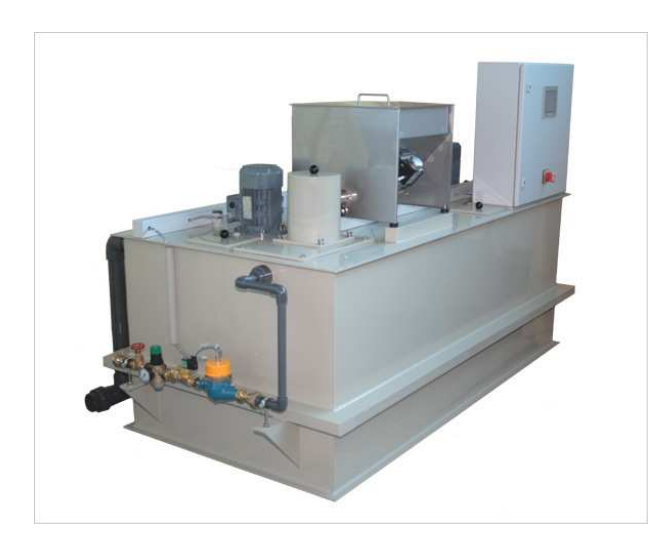

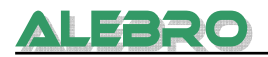

# Imprint

#### Full-automatic preparation system for dry and liquid chemicals MixLine MX7300

#### **Operation and Service Manual**

Version V0.3 Editor: ALEBRO Dosier- und Umwelttechnik e. K. Heinkelstr. 20A • 76461 Muggensturm (Germany) Tel. +49 (0) 7222 / 406 7291 Fax +49 (0) 7222 / 406 7934 E-mail: info@alebro.com Internet: www.alebro.com © 2008 by ALEBRO Dosier- und Umwelttechnik e. K.

Subject to change.

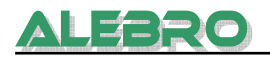

# ALEBRO

# Contents

| 1. Of General Interest                                                     | . 6      |
|----------------------------------------------------------------------------|----------|
| 1.1 Using this Paper                                                       | 6        |
| 1.2 Warranty                                                               | 6        |
| 2. Safety Instructions                                                     | . 7      |
| 3. Storage and installation                                                | . 8      |
| 3.1 Transport and storage                                                  | 8        |
| 3.2 Mounting                                                               | 8        |
| 3.3 Pipe Installation and electrical connection                            | 8        |
| 4. Construction and Function                                               | 10       |
| 4.1 Components                                                             | 10       |
| 4.2 Function of unit                                                       | 11       |
| 4.3 Operation mode of control                                              | 12       |
| 5. Operator panel elements and basic functions                             | 14       |
| 5.1 Operator panel elements                                                | 14       |
| E 2 Basic operation function                                               | 16       |
| 5.2.1 Exit from the active screen                                          | 16       |
| 5.2.2 Open the numeric keyboard                                            | 16       |
| 5.2.3 Reset the warning signal                                             | 16       |
| 5.2.4 Login in the system                                                  | 17       |
| 5.2.5 Time and Date Setting                                                | 10<br>19 |
| 5.2.7 Informational windows                                                | 19       |
| 5.3 Structure of the operator panel                                        | 20       |
| 6. Unit operation                                                          | 23       |
| 6.1 Operation system                                                       | 27       |
| 6.1.1 Factory-set configuration                                            | 27       |
| 6.1.2 Operation mode: DRY – LIQUID product                                 | 28       |
| 6.1.3 Commissioning of the unit for preparation of dry materials           | 29       |
| 6.1.3.1 Check the direction of rotation                                    | 31       |
| 6.1.3.2 Check of dry material sensor                                       | 32<br>33 |
| 6.1.4 Adjusting of the flow controller for preparation of liquid materials | 37       |
| 6.1.4.1 Check the direction of rotation                                    | 39       |
| 6.1.4.2 Calibration of the liquid chemical pump                            | 40       |
| 6.1.4.3 Check of the flow controller                                       | 43       |
| 6.1.5 Adjusting the operating water device                                 | 44       |
| 6.1.7 Automatic operation                                                  | 40       |
| 6.1.8 Remote control                                                       | 51       |
| 6.2 Display and changing of parameters                                     | 57       |
| 6.2.1 Language                                                             | 52       |
| 6.2.2.1 Parameter menu: Precess parameters                                 | 53       |
| 6.2.2.2 Parameter menu: Level parameter                                    | 54       |
| 6.2.2.3 Parameter menu: parameters of dry material feeder                  | 55       |

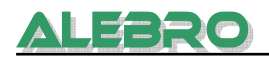

| <ul> <li>6.2.2.4 Parameter menu: Parameters of flow controller</li> <li>6.2.2.5 Parameter menu: parameters of the water unit</li> <li>6.2.3 Password settings</li> <li>6.2.4 Working hour meter</li> <li>6.2.5 Communication with the main level</li></ul> | 56<br>57<br>59<br>61<br>62<br>63<br>65<br>67 |
|----------------------------------------------------------------------------------------------------|----------------------------------------------|
| 6.3 Service menu<br>6.3.1 Fault code<br>6.3.2 Monitoring and input of variables<br>6.3.3 Check and simulation routine<br>6.3.4 Display parameters                                                                                                    | 59<br>69<br>71<br>73<br>76                   |
| 7. Possible faults7                                                                                                    | 7                                            |
| 8. Maintenance 8                                                                                                    | 31                                           |
| 8.1 Cleaning the drip trap                                                                                                    | 31                                           |
| 8.2 Cleaning injection funnel                                                                                                    | 31                                           |
| 8.3 Cleaning or replacing the metering worm                                                                                                    | 31                                           |
| 8.4 Cleaning of the tank                                                                                                    | 32                                           |
| 8.5 Decommissioning of the unit                                                                                                    | 32                                           |
| 9. Technical Data                                                                                                    | 33                                           |
| 10. Spare parts                                                                                                    | 35                                           |
| 10.1 Agitators                                                                                                    | 35                                           |
| 10.2 Dry material feeder                                                                                                    | 36                                           |
| 10.3 Water line unit                                                                                                    | 36                                           |
| 10.4 Set of spare parts                                                                                                    | 37                                           |
| 11. Declaration of conformity                                                                                                    | 38                                           |
| 12. Risk analysis                                                                                                    | 39                                           |

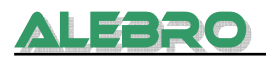

# **1. Of General Interest**

# 1.1 Using this Paper

In this Operation and Service Manual you get all information necessary for safe operation of the device being described here. If you require further information or if any problems arise which are not reflected in detail in this manual, please contact ALEBRO Dosier- und Umwelttechnik e. K directly for the information needed.

All descriptions are written as plain text. The headings **WARNING**, **CAUTION** and **NOTE** have the following meaning:

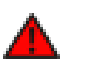

WARNING Danger of injuries or accidents!

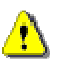

### CAUTION

Danger of incorrect operation or damage to the product!

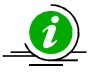

#### NOTE

There is an exceptional feature.

# 1.2 Warranty

Warranty in accordance with our general terms of sale and delivery shall only be valid, if

- the product is used according to the information within this paper,
- the product is not being opened or used improperly,
- maintenance and repair is implemented exclusively by authorized and qualified personnel,
- original spare parts are used for repair.

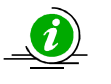

#### <u>NOTE</u>

In case of changes of hardware or software warranty will not longer be valid. The software stays properties of ALEBRO Dosier- und Umwelttechnik e. K.. Copies and distribution are not allowed.

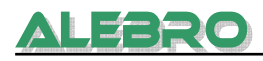

# 2. Safety Instructions

- MixLine MX7300 serves for preparing a ready-to-use solution of dry or liquid chemicals (flocculant, aluminium sulphate, bentonite etc.) which are not aggressive to the device being described here. For each product it is necessary to make a corresponding calculation and to prepare every unit of the device accordingly. Therefore the use of those or other products is only possible after arranging with the manufacturer and getting his permission.
- Do not use the device for other applications that are not described in this operation and service manual.
- Maintenance and repair is implemented exclusively by authorized and qualified personnel
- Make sure that valves between the first and second chambers and the drain valve (if available) are closed before starting the device.
- Be convinced about the presence and correct installation of the pipeline between the withdrawel line and the station dosing the chemicals.
- When filling the dosing chamber of dry materials manually it is necessary to wear protective clothing and use protecting equipment, the floor and work surfaces have to be dry and safe for personnel.
- Spillage dry material or leaked chemical solution has to eliminate on the spot.
- In any case do not open the inspection holes and touch the agitators when the device is running and during cases of malfunctions. Danger of injuries!
- Do not touch the dosing screws. Danger of injuries!
- Switch off main switch before doing maintenance work! Interlock the main switch before start the maintenance work!
- Make sure that the device is de-energized before opening the switchboard.
- Follow the accident prevention regulations and other general accepted safety regulations of the country you live when using dangerous chemical substances.

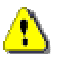

# **CAUTION**

The delivered unit is built acc. the general accepted standard of the techniques and it is saved in the operation.

Rebuildings and changes on the unit without authority are not allowed and exlude the liability of manufacturer for possible damages.

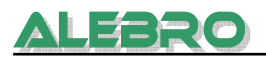

# 3. Storage and installation

# 3.1 Transport and storage

This unit may only be transported, when the unit is empty and with suitable lifting and transportation devices.

Strong impact loads are absolutely to avoid.

When using the crane eyes: fix all crane eyes! The ropes have to be fixed in a way that no superstructures can be damaged!

During the transport and storage of the unit the ambient air temperature has to be between –  $5^{\circ}C$  and  $+50^{\circ}C$ .

The unit has to be stored in dry area and protected against direct sunlight. Direct sunlight brokes the tank material.

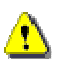

### CAUTION

Do not transport the preparation unit, if the ambient air temperature is lower as 0°C. The material of the tank and the weld seams can broke because of the instability of plastic towards frost.

# 3.2 Mounting

Erect the system on a horizontal foundation. Maximum slope: 1:200

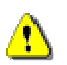

# **CAUTION**

The foundation must lead to good bearing soil. Observe maximum floor load!

| <u>MX7300 -</u>   | 1000      | 2000      | 4000      | 6000      | 8000      | 10000     |
|-------------------|-----------|-----------|-----------|-----------|-----------|-----------|
| Dimensions of the |           |           |           |           |           |           |
| foundation (mm)   | 1100x2100 | 1100x2100 | 1100x3100 | 1600x3100 | 1600x4200 | 1600x4200 |
| Maximum load (kg) | 1300      | 2400      | 4600      | 6800      | 8900      | 11000     |

In addition to that the unit should be installed in a way, that it is free accessible for operating, maintenance and loading of dry materials every time.

The ambient air temperature for the operation has to be from  $+5^{\circ}$ C up to  $+40^{\circ}$ C.

# 3.3 Pipe Installation and electrical connection

For trouble-free operation check the adequate dimensions of the pipes: connection of the water line, overflow and withdrawal lines.

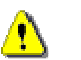

### **CAUTION**

Observe local rules for the disposal of the used chemical!

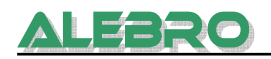

• Connect the operating water line to the operating water device.

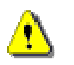

# **CAUTION**

Quality of water used for dissolution should correspond to quality of drinking water. The water has to be free from contamination and particulate materials. **The input water pressure is in range from min. 1,5 bar up to max. 10 bar.** 

- If the dosing pump presents, connect the intake pipe with the suction lance of the dosing pump.
- Connect the discharge dosing pump to the withdrawal line.
- Connect the discharge and overflow line and lead it to an appropriate discharge.

# **Electrical connection:**

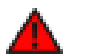

# **WARNING**

*In case of working with electrical parts switch off the main switch and interlock it. Electrical connection only by authorized qualified personnel! Observe local safety regulations!* 

- Establish electrical connections according to the enclosed connection chart.
- Lead the mains line to the control panel and connect it according to the enclosed connection chart
- Cable cross-section: min. 2.5 mm
- Provide a back-up fuse with corresponding capacity or an automat on the part of the power supply.

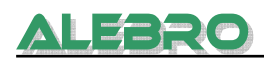

# 4. Construction and Function

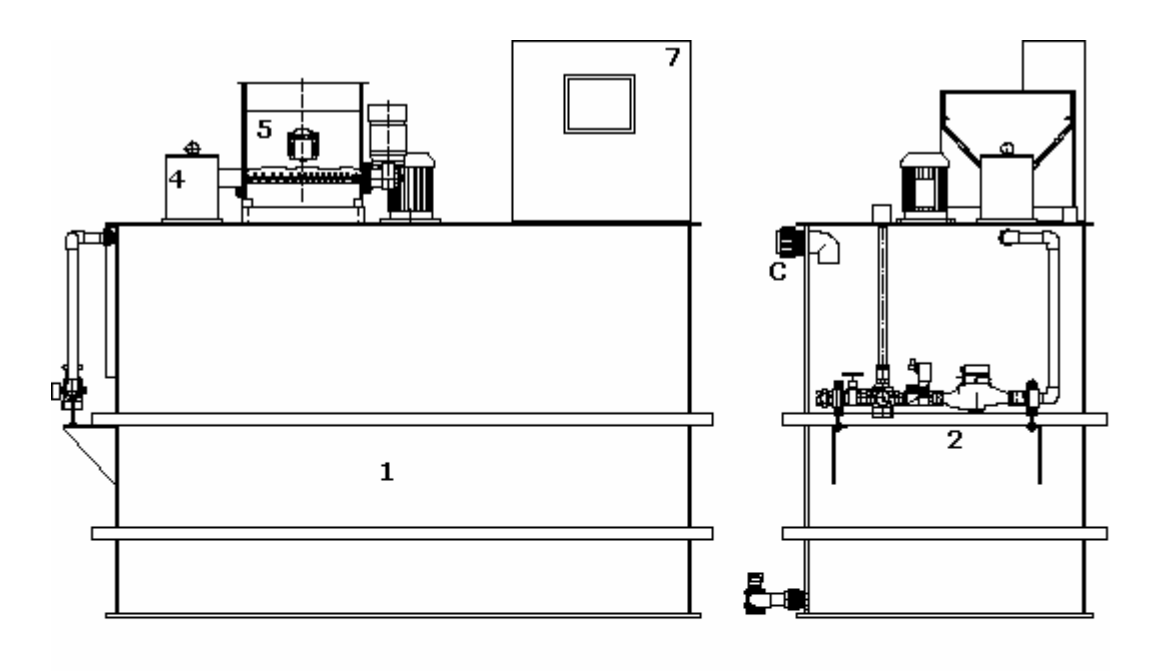

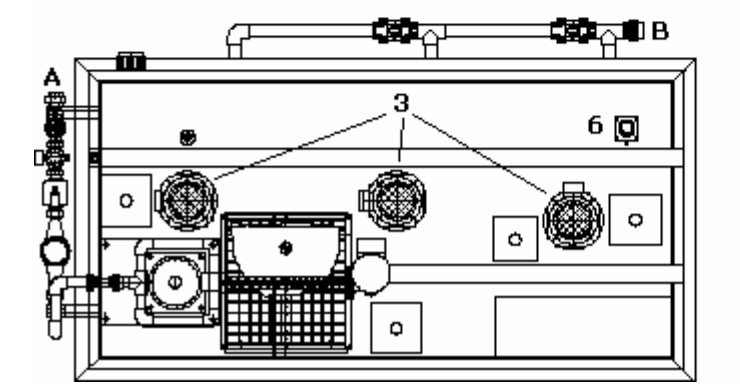

Fig. 1 Exterior view of the Preparation System

# **4.1 Components**

The compact unit for preparation of dry and liquid products is composed of:

- 1. 3-Chamber-Tank for preparation, ripening and withdrawel of reagents.
- 2. Water unit with shut-off valve, pressure reducing valve, solenoid valve and water meter

- Agitators
   Jet Mixer
   Dry material feeder
   Ultra-sonic level sensor
- 7. Control panel
- A: Water line
- B: Withdrawel line
- C: Overflow line

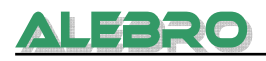

# 4.2 Function of unit

The 3-Chamber preparation system works fully automatically and prepares the chemical solution continue and discontinuously or discontinuously according to the three - chamber – stream – principle.

### Stream-principle

According to this principle MixLine MX7300 prepares the chemical solution in a tank which is devided in three chambers. The preparation, repining and withdrawal occur in the continue process.

The mixed solution streams between two walls from the first in the second chamber. In the second chamber the solution ripens and is being replaced from the repining chamber in the third chamber, the withdrawal chamber.

Through the replacing and streaming process from one chamber to another marginal amalgamation is possible in the boundary layer.

In the same way it is not excluded that the unriped solution from the first chamber (e.g. flocculant) admixes with the solution in the thrd chamber. The amalgamation is unattended small, but it must be account by using some applications: e.g. reverse osmosis.

# Principle of function in automatic mode

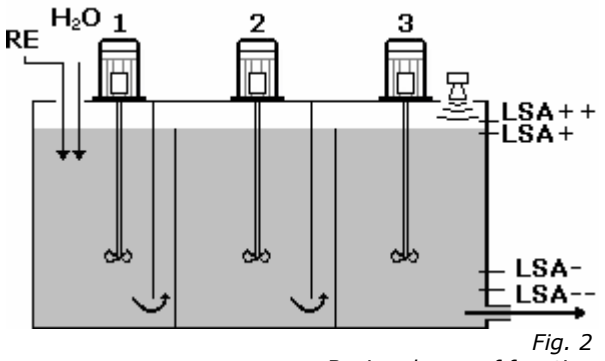

Basic scheme of function

| LSA:   | limit value "dry run"  |
|--------|------------------------|
| LSA-:  | limit value "min"      |
| LSA+:  | limit value "max"      |
| LSA++: | limit value "overflow" |
|        |                        |
| REi    | Input of dry materials |

| RE:      | Input of dry materials |
|----------|------------------------|
| $H_2O$ : | Water input            |

An ultra-sonic level sensor is installed on chamber 3. It controls the solution level in the chamber and the preparation process.

#### When the min. level LSA- is reached,

the solenoid valve opens and the water streams in the first chamber. The contact water meter measures the water flow. If the water flow is higher than the min. level, then either the dry material feeder or the dosing pump for liquid concentrates switches on. The dry material feeder or the liquid chemical pump does not work continuously during the preparation procedure, but with a certain cycle time depending on productivity of the dosing unit, defined concentration and water consumption.

When water starts to flow in, the feeder waits until a water amount has been reached which corresponds to a dosing time of 10 seconds (factory setting). Then it starts running until the dosing rate corresponds to the water amount that has flown in so far, and then it switches off. Now it waits again until a water amount has flown in which corresponds to the preset dosing time and so on. The dosing time depends heavily on flowing water amount per time unit and ranges from 10 to 60 seconds.

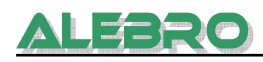

Agitators I and III start to run.

- The product will be dosed in the first chamber where it will be mixed up intensely with the main stream of water. The mixed solution streams from the first in the second chamber where it ripens. After a certain ripening time the solution reach the withdrawel chamber. Thanks to the construction of the unit the mixing of ripened and new solution do not happen. The measures of the unit are choosen in such way that the solution stays approx. 60 min. in the unit from the moment when it admixes until it streams in the withdrawal chamber. This lead to a complete dissolution and if necessary a ripening of the most reagents (e.g. flocculants).
- When the "max" level LSA+ is reached,

dry material feeder switched off, solenoid valve closes with a time delay of 5 seconds, second agitator starts working.

- The vibrator on the dosing chamber of dry materials prevents crusting on material surface. The heater in the dosing pipe of dry material feeder stops the intrusion of the humidity in the dry material and agglutination of it.
- When the "dry run" level LSA— is reached, preparation process starts.
   "Stop" signal is actvated for the following dosing pumps.
- When the "overflow" level LSA++ is reached, preparation process and automatic workflow stopp.

# 4.3 Operation mode of control

The control, a SIMATIC S7-200, is mounted into the control panel. It has two operation modes. After delivery it is in the RUN mode, which requires no intervention for commissioning.

# **Operation mode STOP**

The program will not be executed.

The values of times, flags, counters and texts relevant when STOP was selected will be kept.

The outputs of the compact control and those of the output module are being locked (signal state 0).

When changing from STOP to RUN, the times and the non-remanent flags and counter will be set to zero resp. to their default values.

The touch panel is not active.

The operation of the unit is not possible. All functions are interlocked.

If the operation mode is STOP or the supply for PLC is switched off or the communication between PLC and display is disconnected, a message with show of the code will be indicated on the display:

E.g.: RHAA131: Target Node Not Found (PLC1)

#### **Operation mode RUN**

The program will be executed cyclically. Actions will be executed at the programmed times. The signal states of the inputs and of the input module will be read. The outputs of the compact control and of the output module will be activated corresponding to programmed functions. Operator terminal is in use.

#### Changing the operation mode

Changing the operation mode is possible

by using the operation mode switch

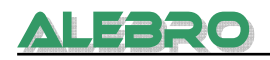

• in consequence of failures switching the compact control to STOP. These are failures of the control itself, no process-caused faults like e. g. a fault message.

The program is stored in the internal program memory (Flash-ROM). It stays resident even in case of power failure. For loading the program (e. g. in case of changes or improvement) a programming device or a memory module has to be connected.

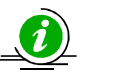

# <u>NOTE</u>

*In case of changes of hardware or software warranty will not longer be valid. The software stays property of ALEBRO Dosier- und Umwelttechnik e. K. Copies and illegal distribution are not allowed.* 

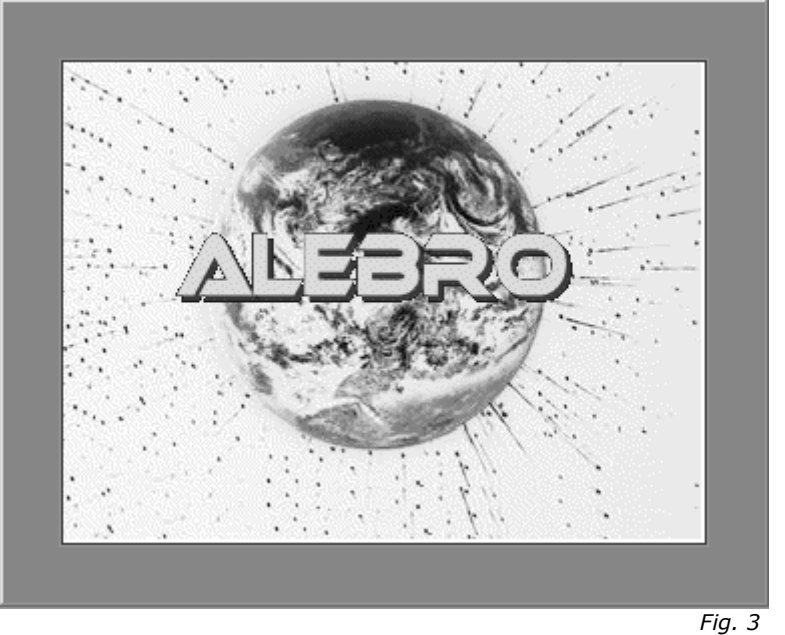

5. Operator panel elements and basic functions

Sensor operator panel

Control of the preparation unit occurs via touch screen operator panel. On the display are shown all groups of the unit, operation and faults messages. All parameters are input via operator panel.

# **5.1 Operator panel elements**

# **Functional keys**

The functional keys of the operator panel are made for turning the pages, exit active screens, switching and configuration. They have rectangular form.

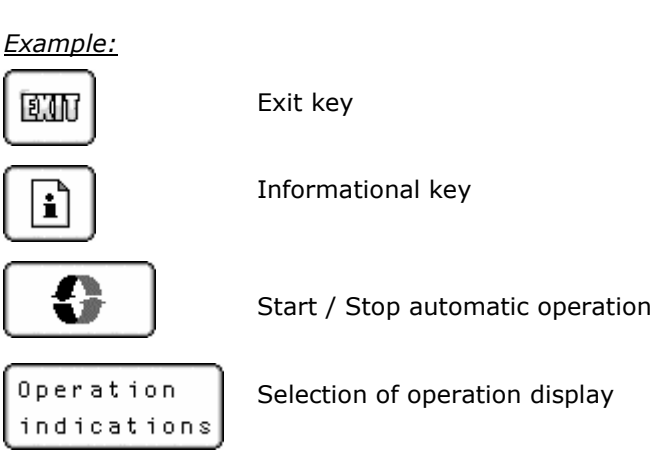

Keys for switching on and off of separate units, e.g. in manual operation,

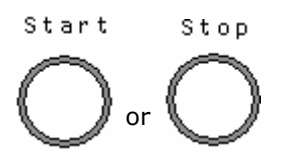

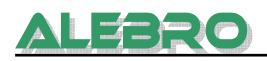

# **Display and indication**

Status indication of seperate units is shown as symbols and textual descriptions.

Example:

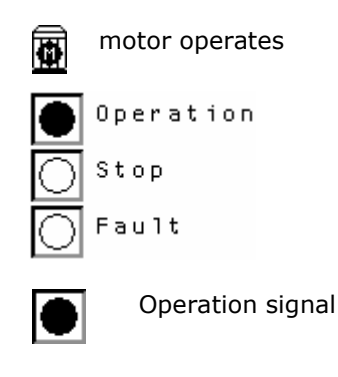

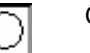

Off status

### Input and identification of digital values

| Max. | water | flow: | 8254 | 1/h |
|------|-------|-------|------|-----|
| Min. | water | flow: | 2000 | 1/h |

All values in the frame field are input parameters. Press on an input field, the numeric keyboard will be shown on the display.

Information fields are represented without a frame.

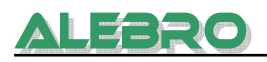

# 5.2 Basic operation function

# 5.2.1 Exit from the active screen

Press the key

for exit the operation display and return to the previous.

# 5.2.2 Open the numeric keyboard

Press on an input field, the numeric keyboard will be shown on the display and the parameter will be marked.

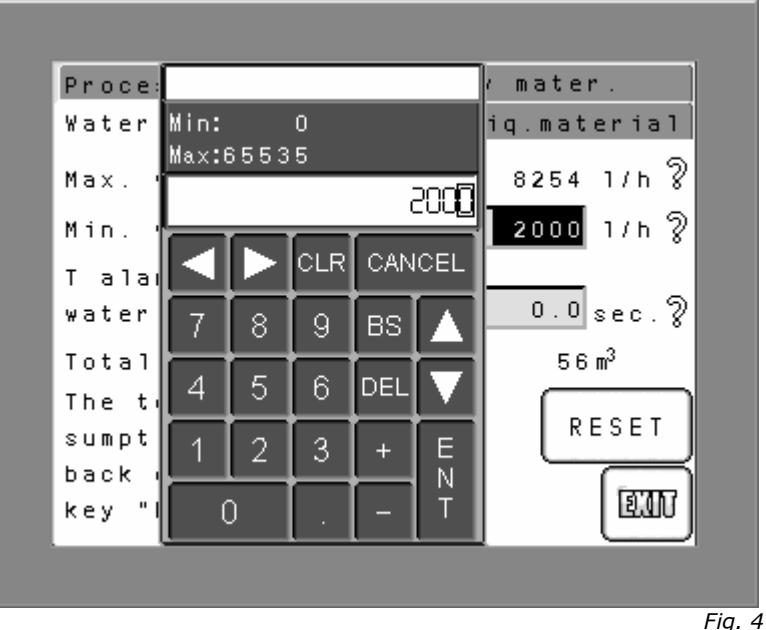

Input field and numeric keyboard

Put in the desired value of the parameter and confirm it with the **ENT** key.

CANCEL:continue without the confirmation of the value.DEL:delete the last input sign.CLR:delete the complete input field.

# 5.2.3 Reset the warning signal

In case of an alarm the warning sign is flashing on the main screen (fig.10), the type of fault and its site are shown as blinking symbol on the screen "operation display". In addition to that the acoustic signal is switched on.

#### Reset the warning signal:

•

• Press on the flashing warning sign.

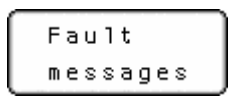

- The alarm side will be called-in where you find all alarms and their descriptions.
  - The horn key 🚺 is flashing.
- Press on the flashing horn key, the acoustic signal will be switched off.

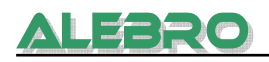

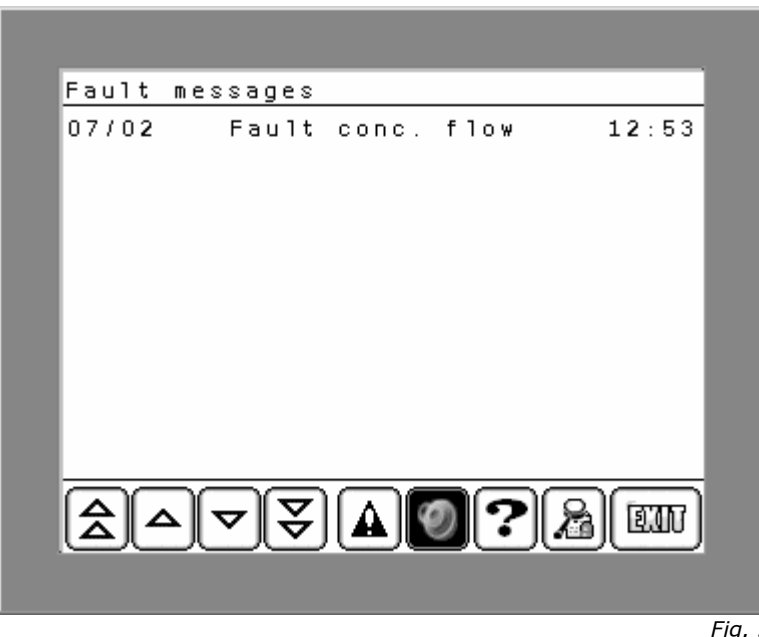

Fig. 5 Reset the warning signal

# 5.2.4 Login in the system

When touching on one of the fields on the main screen (fig. 10) the system called-in the login window and asks about the valid password, in case if you are not login yet.

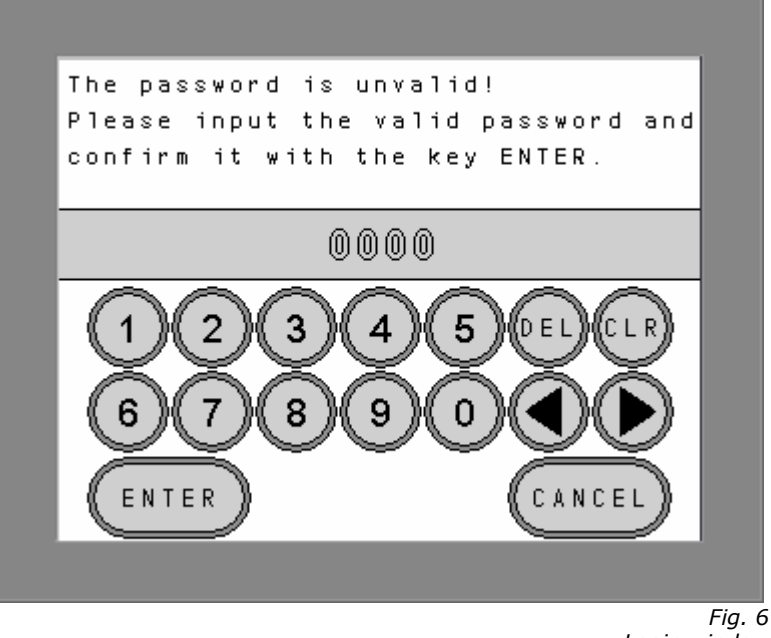

Login window

Type in please the valid password and confirm it with the "ENTER"- key.

Factory-set passwords:

251

#### **Operator password**

This password is necessary for starting and switching off the unit and adding the needed concentration.

# ALEBRO

### 252 Parameter password

This password is required for commissioning process, configuration and input of the parameters.

**253 Administrator password** By using this password all functions and parameters are accessible exept input and changing the factory-made configuration

# 5.2.5 Time and Date Setting

To open the time and date setting window please touch the field on the main screen (fig. 10) showing time and date (left upper corner).

| ALEBRO<br>03/08/2007 18:40                                                                                |       |
|----------------------------------------------------------------------------------------------------|-------|
|                                                                                                    |       |
| Setting of date and time                                                                                  |       |
| 02/07/08 13:17                                                                                            |       |
| Put in the date and the time in the identified fields and set the time and date in the system by SET key. |       |
| Day/Month/Year Hour.Minutes<br>(01/05/07) (08.57)<br>00/00/00 00.00<br>SET                                |       |
|                                                                                                    | Fia 7 |

Time and date setting window

In the upper part current time and date are shown. For change of data press the field for day. The numeric keyboard will be shown.

Put in the number of the day and confirm it with the key "ENT". Repeat the input for month, year and time.

The time should be input as decimal number with a sharp between hours and minutes, e.g. for 12:45 put in please 12.45.

Please confirm the transfer of the time and date in the memory by pressing the key "SET".

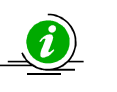

# <u>NOTE</u>

To transfer the current time in the control panel it is necessary to type in the current date too. Otherwise the transfer will be cancelled. Both datas have to transfer together in one packet.

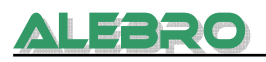

# 5.2.6 Lighting of the display

If non key is touched within 20 minutes, the PLC system switches off the lightning of the screen.

For relighting of the display please touch the display.

### 5.2.7 Informational windows

More information to each parameter or key can be received on the informational sites. For getting more information about control keys there are two buttons: one of them is in the configuration menu, the other one is in the service menu. They are signified by:

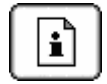

Press this key and the help window will open.

#### **Configuration menu**

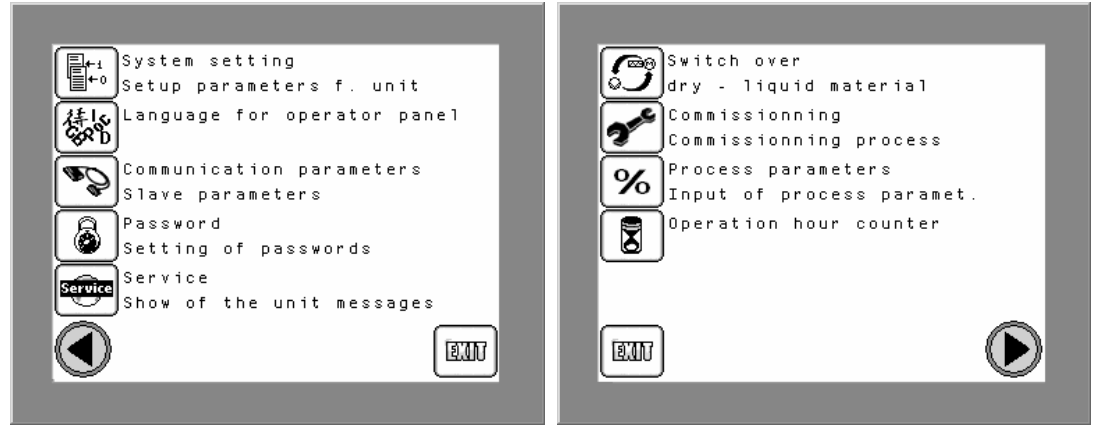

#### Service menu

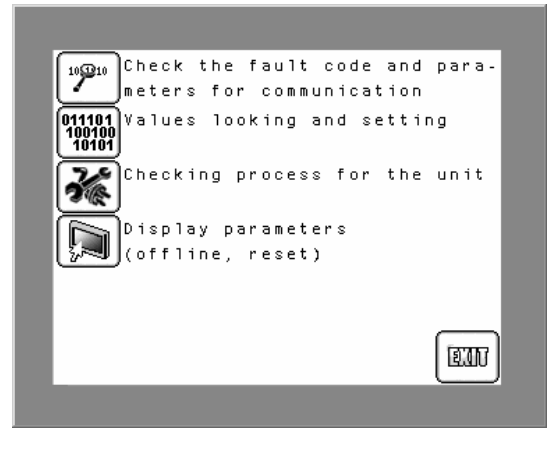

Fig. 8 Help windows

By pressing the keys in the help windows it is possible to open adequate menues or windows.

Help for parameters is shown as a question mark behind the accordant parameters. Press the key and the help window for the accordant parameter will open.

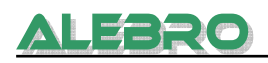

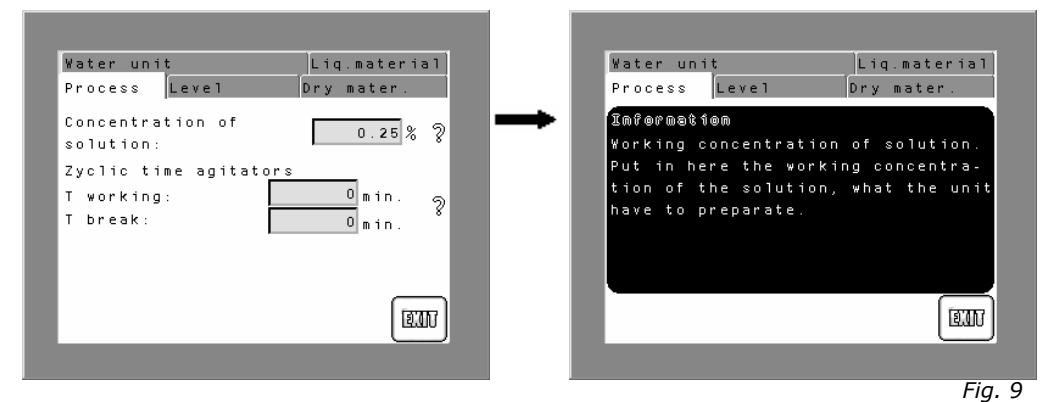

Help windows to parameters

# 5.3 Structure of the operator panel

# <u>Main Window</u>

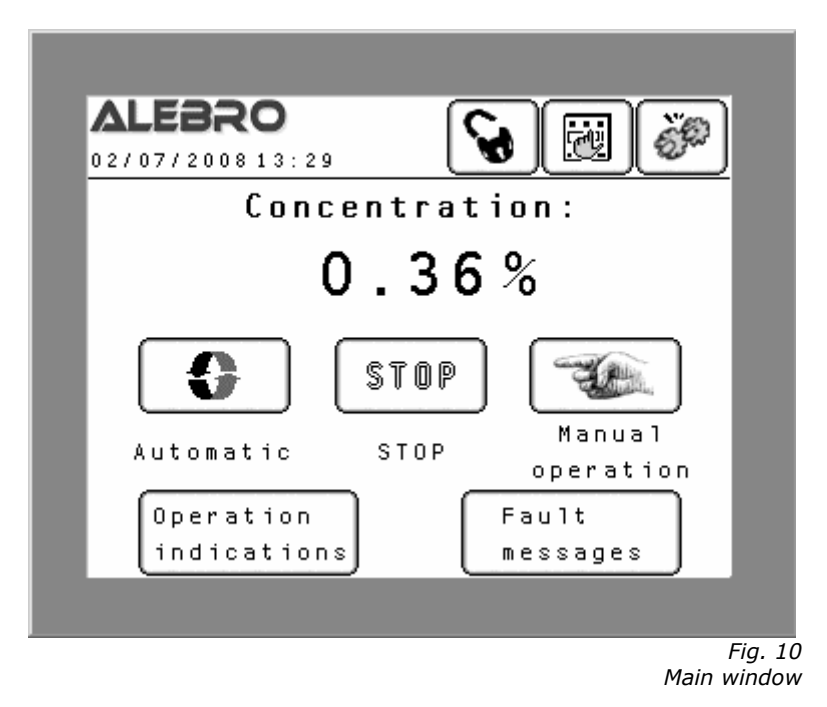

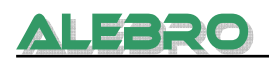

### MAIN WINDOW

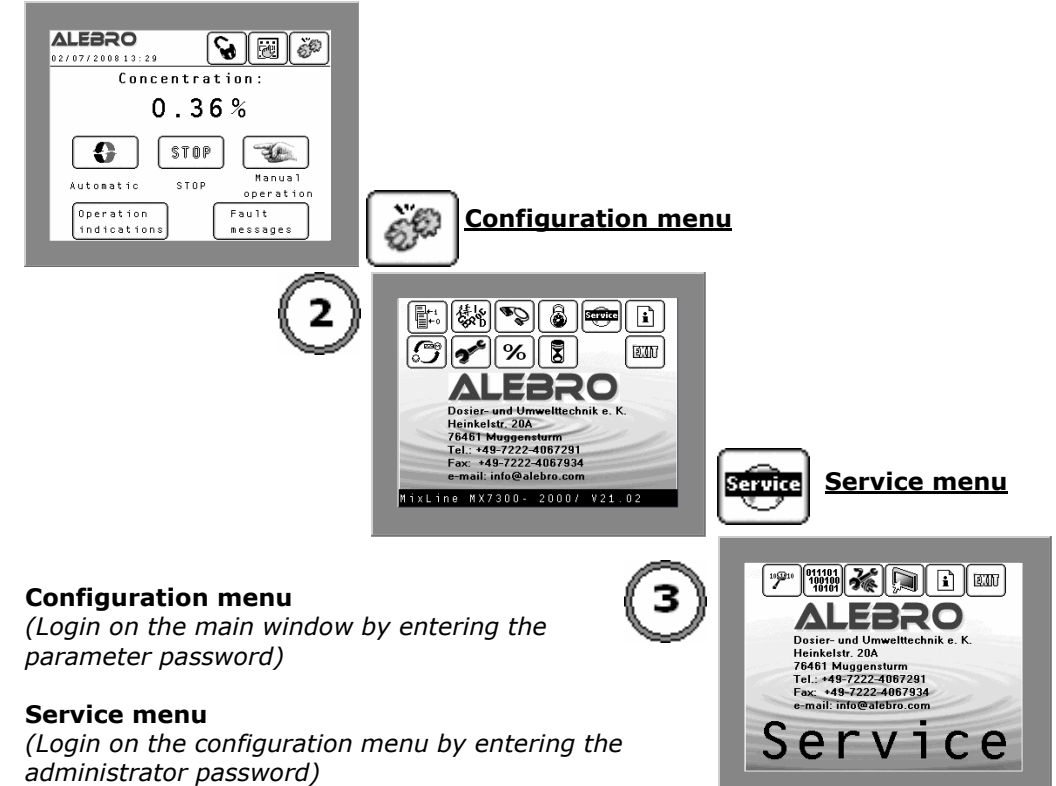

# **Configuration menu**

(Login on the main window by entering the parameter password)

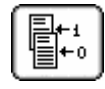

# Factory configuration

*(Login by entering the operator password)* Basic settings. The right unit configuration is put in from manufacturer while checking it.

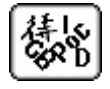

#### Selection of the language

(Login by entering the administrator password) Language settings

| • |
|---|
|---|

# **Communication parameters**

*(Login by entering the administrator password)* Choice of the type of communication and communication parameter settings

|          | 8 |   |
|----------|---|---|
| <u> </u> |   | à |

#### Password editor

(Login by entering the administrator password) Password settings and changing

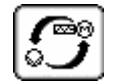

# Unit operation mode

*(Login by entering the parameter password)* Adjustment of the unit operation mode: dry / liquid product

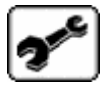

# Commissioning

*(Login by entering the parameter password)* Commissioning instructions

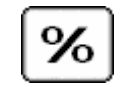

#### **Parameter menu** (Login by entering the parameter password) Process parameters

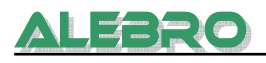

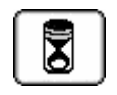

## Working hour meter

(Login by entering the parameter password) Display of the unit working hours

# Service menu

(Login from the configuration menu by entering the administrator password)

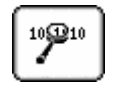

### Fault code

*(Login by entering the administrator password)* Fault code for configuration and communication parameters

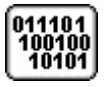

# Indication and control of variables

(Login by entering the administrator password) Indication and changing of variables in PLC memory

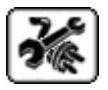

# Test and simulation menu

*(Login by entering the administrator password)* Final check after the unit manufacture, simulation of fill level and water consumption

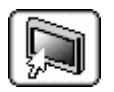

# **Display parameters**

*(Login by entering the administrator password)* Contrast adjusting, changing of the factory-set display parameters

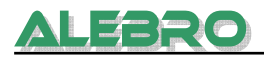

# 6. Unit operation

### Requirements for fault free operation of the unit

For fault free operation of the unit it is neccessery to comply with some basic requirements:

- 1. The unit have to install acc. to local regulations.
- 2. The process parameter and calibration of the dosing unit have to be adjusted conscientiously.

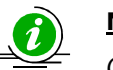

# NOTE

Operation of the unit is permitted only for instructed persons. Primerily they have to refil the dry material hopper or to replace the transport tanks for liquid concentrates, eliminate the faults and maintanance of the preparation unit.

*Furthermore the maintenance personnel have to control regularly the preparation proccess and the functions of all units.* 

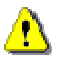

# **CAUTION**

Look out for safe stand when loading dry material in the unit or replacing the transport tanks.

*Spillage dry material or leaked* chemical *solution has to eliminate on the spot because some materials (e.g. flocculant) became slippery in case of contact with humidity. Danger of injuries!* 

If the charging do not accomplish automatically by the pneumatic hopper loader, the dry material hopper has to be refilled manually. The refilling can occur during the preparation process.

# Switching-off / switching-on of the power supply

After turning the main switch off and on the system restarts and the unit begins to work in following way:

- 1. If the device has been in manual operation mode when it switches off, after the restart all units stop working in order to avoid an uncontrolled operation.
- 2. If the device has been in automatic operation mode when it switches off, then it continues all operations from that moment when the automatic process was interrupted.

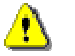

# **CAUTION**

After switching-off the main switch and restarting of the system the agitators begin to work automatically.

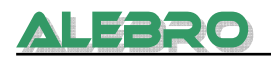

<u>Operation of the unit</u> (switching-on/-off) and identification of the current status occur on the <u>main screen</u>.

All <u>unit parameters</u> have to be set in the <u>configuration menu</u>.

Test and correction of basic datas are possible in the service menu.

# 6.1 Operation of the unit

- 6.1.1 Factory-set configuration
- 6.1.2 Operation mode dry liquid product
- 6.1.3 Commissioning of the unit for preparation of dry materials
- 6.1.4 Commissioning of the unit for preparation of liquid materials
- 6.1.5 Adjusting the water consumption
- 6.1.6 Manual operation
- 6.1.7 Automatic operation
- 6.1.8 Remote control

# 6.2 Display and changing of parameters

- 6.2.1 Language
- 6.2.2 Parameters menu
- 6.2.3 Password setting
- 6.2.4 Work hours meter
- 6.2.5 Communication with the main level

# 6.3 Service menu

- 6.3.1 Fault code
- 6.3.2 Indication and control of variables
- 6.3.3 Test and simulation menu
- 6.3.4 Display parameters

# <u>Main screen</u>

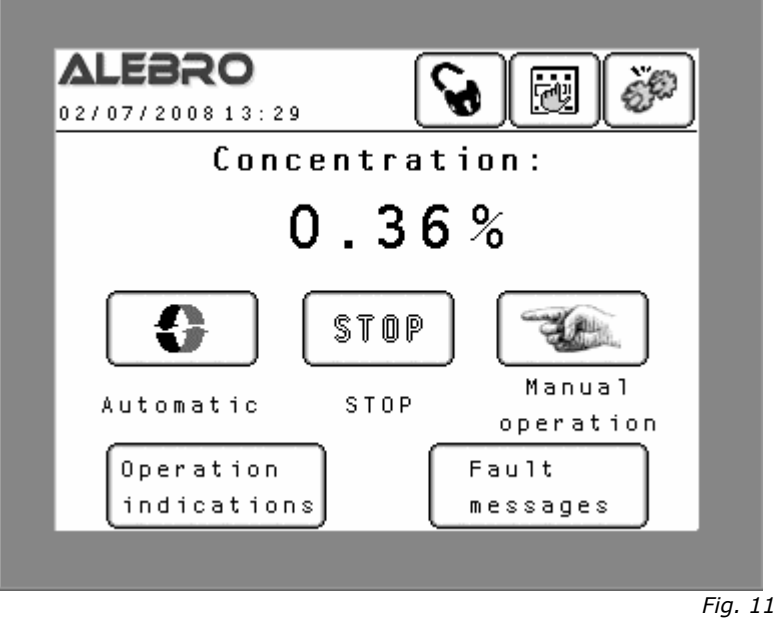

Fig. 11 Main screen

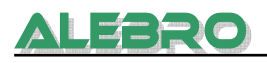

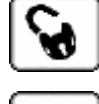

#### Locking of the unit

to avoid unautorised login and its control.

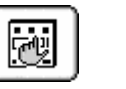

# Local Control

After klicking on this key controlling of the device via touch screen display is not possible any more. The unit can be remote-controlled (by Profibus, Modbus, Ethernet or potential free contact).

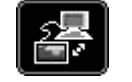

#### **Remote control**

After klicking on this key the remote control is not possible any more. The unit can be local-controlled via touch screen display.

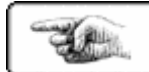

# Manual operation enabled.

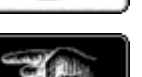

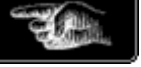

disabled

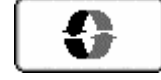

Automatic operation enabled.

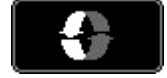

disabled.

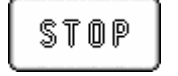

Switch-off of either the automatic or manual operation.

Operation indications **Operation display:** display of the states of the device and of every unit

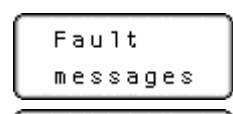

operation

Manual

Alarm signal / Alarm signal window

Input of required concentration

**Manual operation:** In this mode it is possible to switch-on/-off every electrical part of the device.

Concentration:

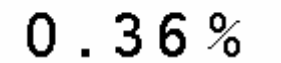

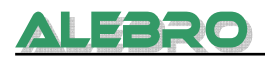

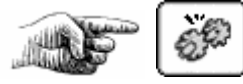

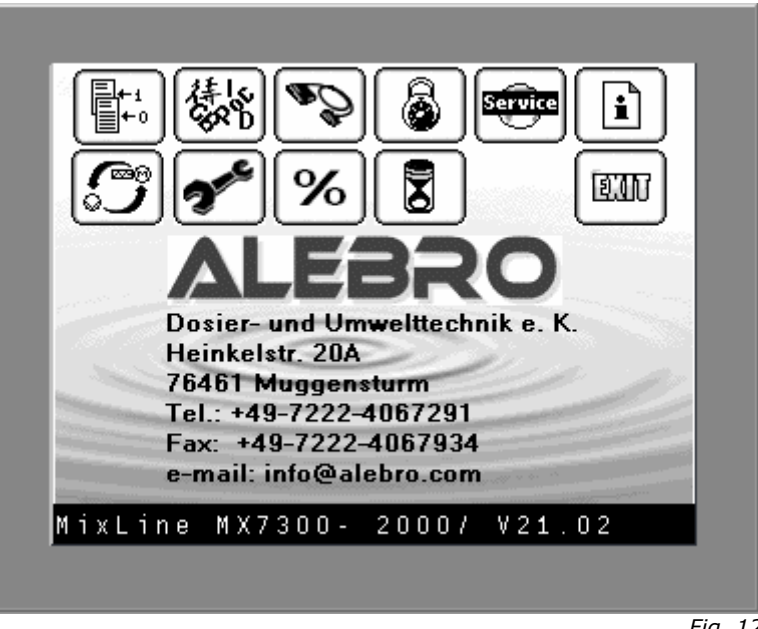

Fig. 12 Configuration menu

Here are shown the address and phone number of the manufacturer, type of the device and the software version.

The type of the device was set by manufacturer: MixLine MX7300 - 1000 / 2000 / 4000 / 6000 / 8000 / 10000.

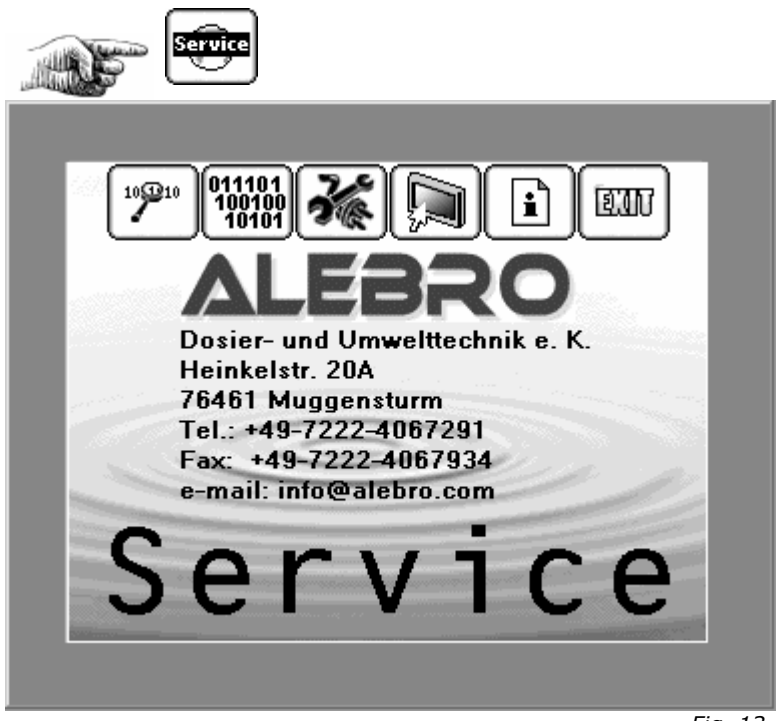

Fig. 13 Service menu

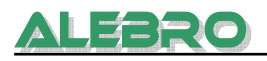

# 6.1 Operation system

# 6.1.1 Factory-set configuration

For fault-free and correct unit operation all basic parameters are set by the manufacturer. The parameters are described on the following pages. The menu "Unit Configuration" is interlocked for the customer. Only the manufacturer is allowed to access with the manufacturer password for configurating the unit.

#### Access: Configuration menu Password: Manufacturer password

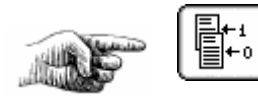

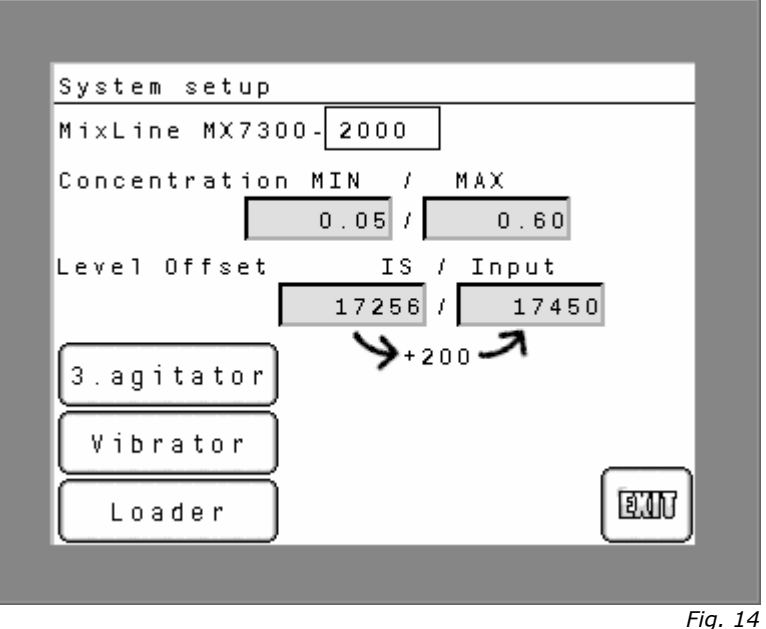

Factory-set configuration

Touch the field type of the device (here: 2000) to MixLine MX7300-2000 call unit datas. Then choose the type of your device. 2000 1000 The basic parameters of the chosen device will be automatically loaded in the system as operation 4000 6000 parameters. The type of the device conforms to the nominal and ordered preparation capacity. 8000 0000 Concentration MIN - 7 MAX 0.05 / 0.60

The limit values of the operation concentration define the input area for the operation concentration.

#### Factory-set min. concentration: 0,05% Factory-set max. concentration: 0,5%

Level Offset IS / Input 17256 / 17450 >+200 7

Offset for the level sensor.

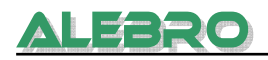

 Level offset:
 offset distance between the measuring head and the unit bottom in digital format

 Level offset input:
 factory input

 Input = Current level offset + 200

| 3.agitator | Option: Agitator in the third chamber                                  |
|------------|------------------------------------------------------------------------|
| Vibrator   | Option: vibrator for the dry material feeder                           |
| Loader     | Option: pneumatic hopper loader for automatic loading of dry materials |

# 6.1.2 Operation mode: DRY - LIQUID product

Select the commissioning program for dry material feeder or liquid dosing pump.

#### Access: Configuration menu Password: Parameter password

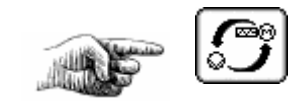

| Used  | mate  | rial  | swit | ch  | ove | r    |      |     |     |
|-------|-------|-------|------|-----|-----|------|------|-----|-----|
| Selec | t pl  | ease  | the  | use | d m | ater | 'ia' | l f | or  |
| the c | pera  | tion  | of t | he  | uni | t.   |      |     |     |
| By us | se of | liqu  | id m | ate | ria | 1 se | et t | :he |     |
| kind  | of c  | ontac | t by | f1  | оw  | cont | ro   | 11e | r . |
| Dry I | nater | ial   |      |     |     |      |      |     |     |
|       |       |       |      |     |     |      |      | E   | m   |
|       |       |       |      |     |     |      |      |     |     |
|       |       |       |      |     |     |      |      |     | Fi  |

Operation mode: dry material

This window shows the operation mode "dry material".

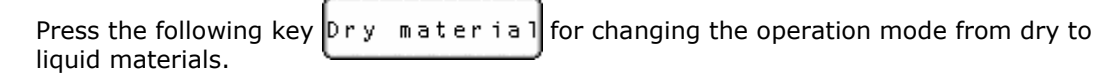

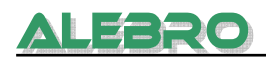

| Used mate                                     | erial switch                     | over           |
|-----------------------------------------------|----------------------------------|----------------|
| Select pl                                     | lease the us                     | ed material fo |
| the opera                                     | ation of the                     | unit.          |
| By use of                                     | f liquid mat                     | erial set the  |
| kind of a                                     | contact by f                     | low controller |
| Liquid m<br>If the fi<br>then the<br>tact is: | at.<br>low is ok,<br>output con- |                |
| Close                                         | <u>م</u>                         |                |
|                                               |                                  |                |

Fig. 16 Operation mode: liquid material

This window shows the operation mode "liquid material".

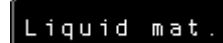

Press the key for changing the operation mode from preparation of liquid materials to preparation of dry materials.

There are different uses of the control contact dependent on the type of the flow controller. It can be used as closed or opened contact.

- the contact is closed during the nom. flow of fluid

```
Closed
```

- the contact is open during the nom. flow of fluid

Opened

# 6.1.3 Commissioning of the unit for preparation of dry materials

# Required steps before commissioning:

- Connect the water and power supply to the device
- Switch on all safety units of the control panel
- Switch on the main switch.
  - After a self-test the PLC and display are ready for start and the main screen (fig. 10) is shown.
- Open the shut-of valve.
- Adjust the operation concentration on the main screen (fig. 17)
- Open the configuration menu and start commissioning.

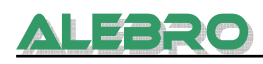

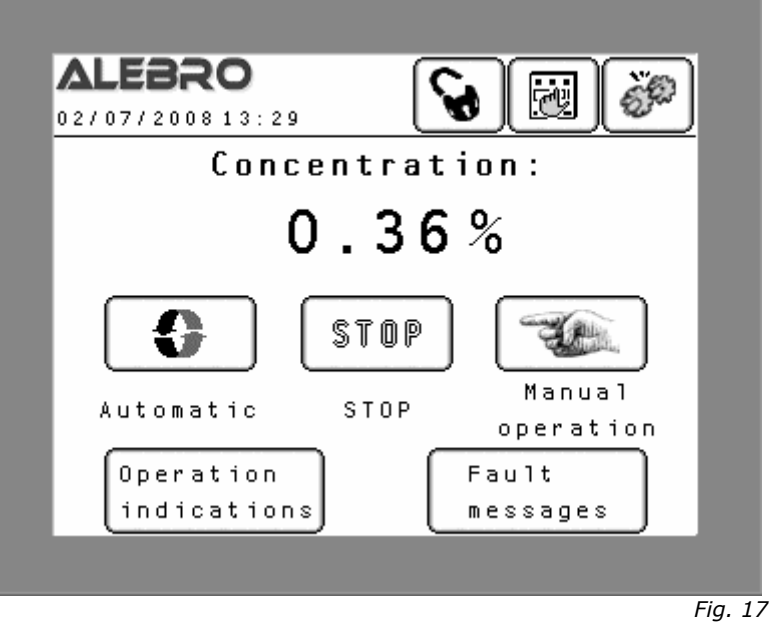

Adjusting the solution concentration

Touch the input field for concentration and type in the required solution concentration. The allowable input area is shown on the numeric keyboard.

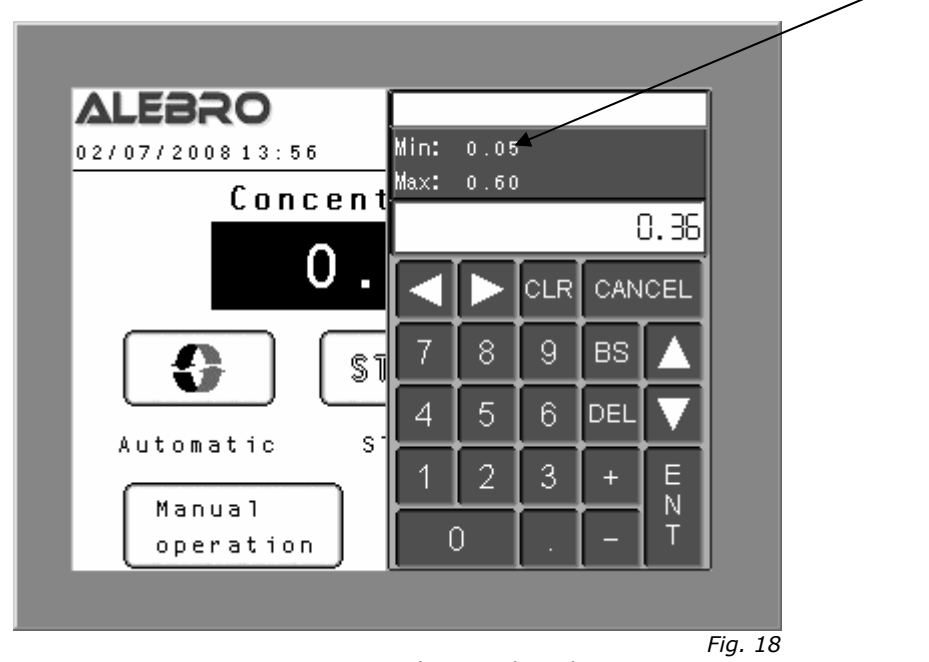

Adjusting the solution concentration

Access: configuration menu Password: parameter password

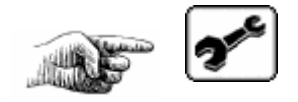

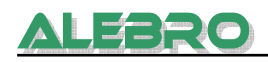

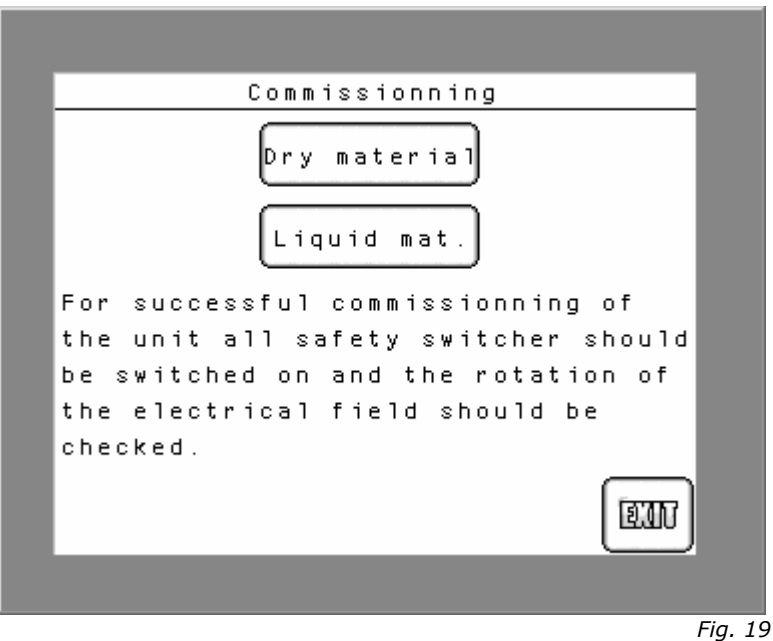

Commissioning of the unit

Depending on which product should be prepared select the commissioning program

# 6.1.3.1 Check the direction of rotation

Check always the right rotating direction of the agitators and all motors before commissioning.

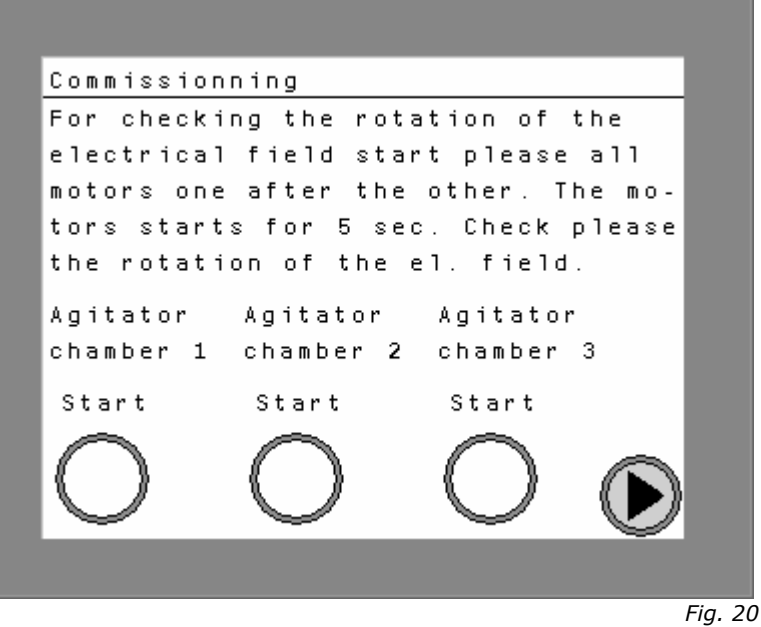

Commissioning: Check of the rotating direction

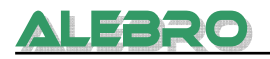

After switching-on of the device all units operate for 10 seconds. This time is destined for checking the rotating directions of all motors.

In case of wrong rotating directions of one or several motors switch off the corresponding circuit breaker / mains switch and interlock it against unintended switching-on. Exchange the phase sequence of the respective unit.

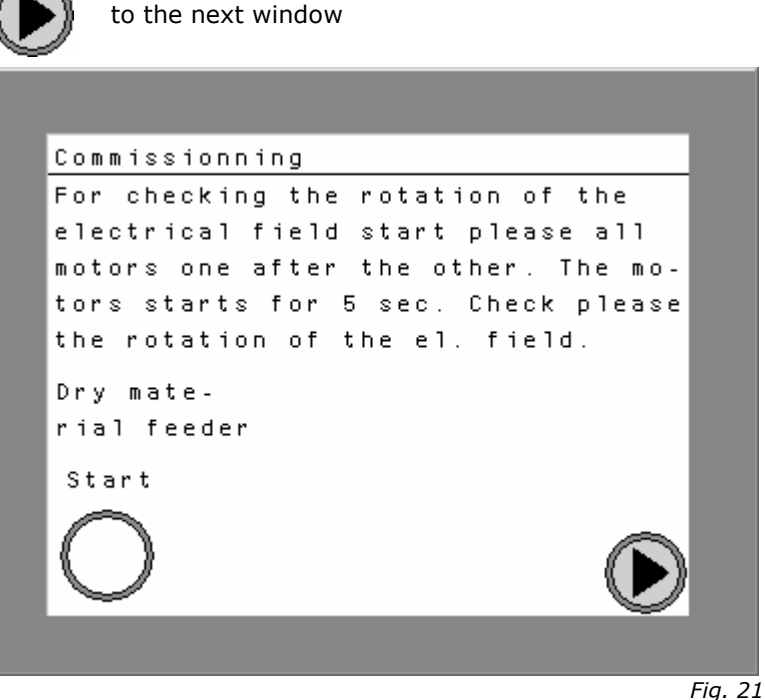

Commissioning: Checking of the rotating direction of the dry material feeder

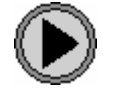

to the next window

# 6.1.3.2 Check of dry material sensor

The level sensor for dry materials controls the level of the chemicals in the hopper. Please check if the level sensor is mounted. A lighting green LED at the level sensor indicates that there is power supply.

The adjusting of the sensor occurs in two steps.

1. The hopper has to be empty!

The yellow LED at the level sensor is lighting. The optical message **"EMPTY"** is flashing on the display. The setting of the sensor "EMPTY" is correct. Otherwise reduce the sensitivity of the sensor as described in screen 22.

2. Fill the hopper with dry material.

The yellow LED at the level sensor is not lighting. The optical message **"FULL"** is flashing on the display. The setting of the sensor "FULL" is correct. Otherwise reduce the sensitivity of the sensor as described in screen 22.

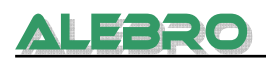

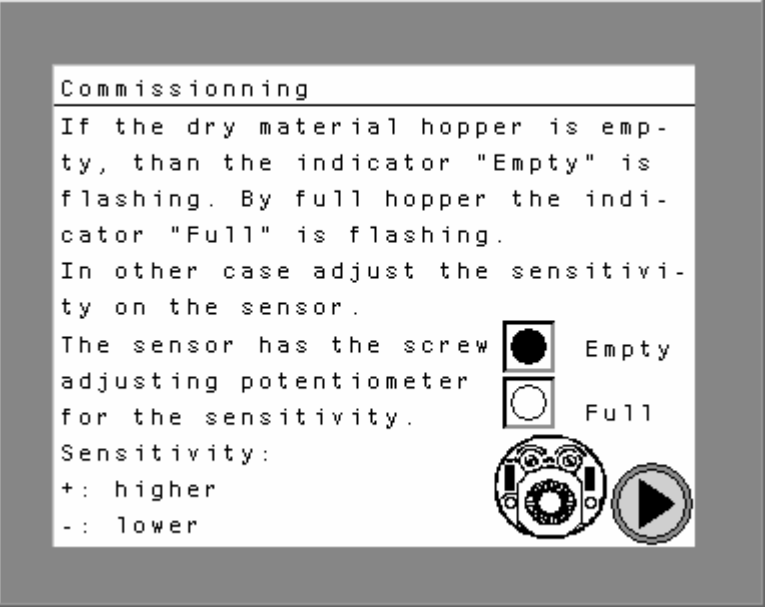

Fig. 22 Commissioning: Check of dry material sensor

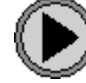

To the next window

# 6.1.3.3 Calibration of the dry material feeder

#### **Required accessories:**

- Scale (e. g. a household scale)
- Scale pan

Calibration is only possible if both operation modes, automatic and manual operation, are switched-off.

The operation mode "Dry Material" has to be selected.

#### **Procedure**

- Fill in dry material into the hopper.
- Loosen the wing screws and take off the water injection funnel of the jet mixer.
- Place the scale pan under the ejection pipe of the dry material feeder.

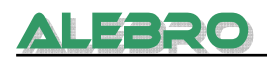

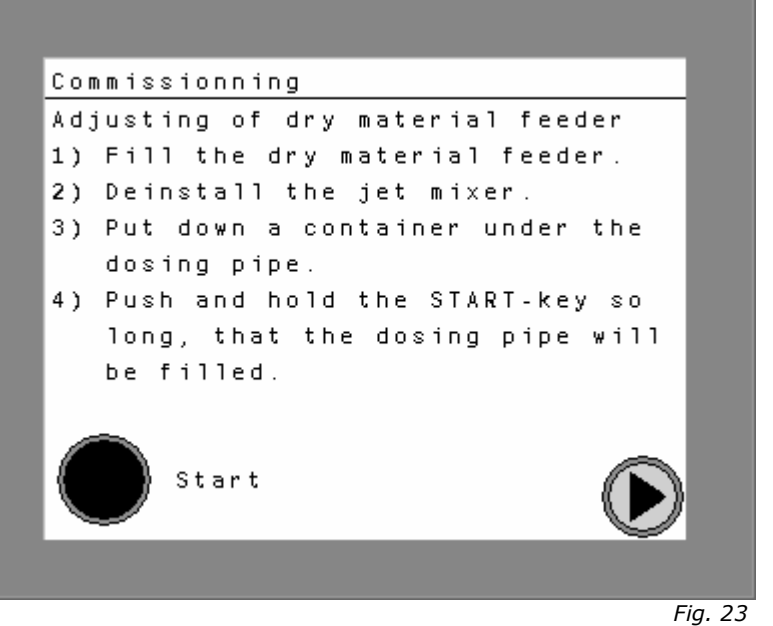

Commissioning: Calibration of the dry material feeder

Press the start key

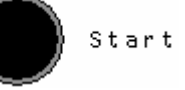

and keep it until the dry material feeder fills the ejection pipe with the chemical completely.

- Switch-off the dry material feeder.
- Empty the scale pan and replace it under the ejection pipe.

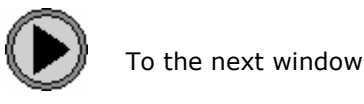

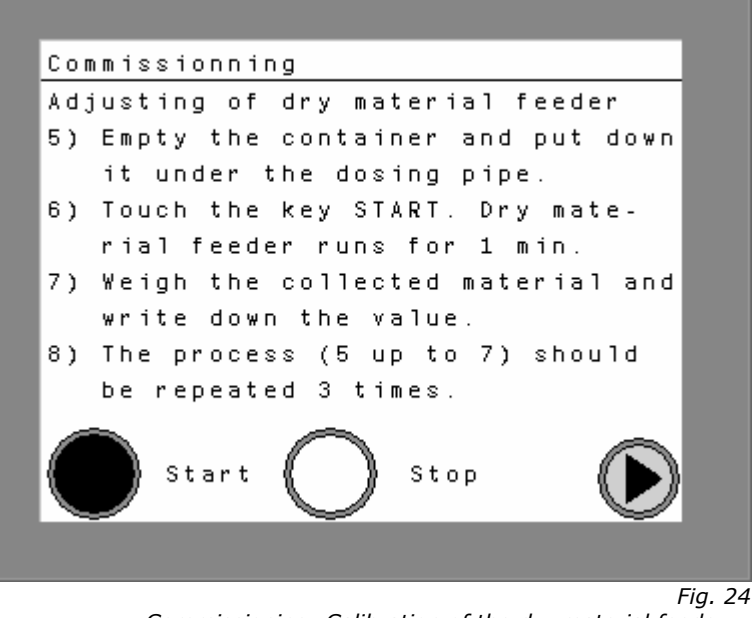

Commissioning: Calibration of the dry material feeder

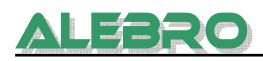

• Press the start key

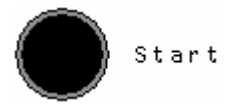

- The dry material feeder starts working for 60 seconds and stops after the expiration of the preset time.
- Determine the weight of the dosed dry material, multiply it by 60 and keep it in mind.
- Repeat this procedure twice.
- Calculate the average of the three results.

- Remount the injection funnel and tighten it by means of wing screws.
- If existing, observe correct position of the gasket!

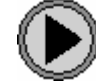

To the next window

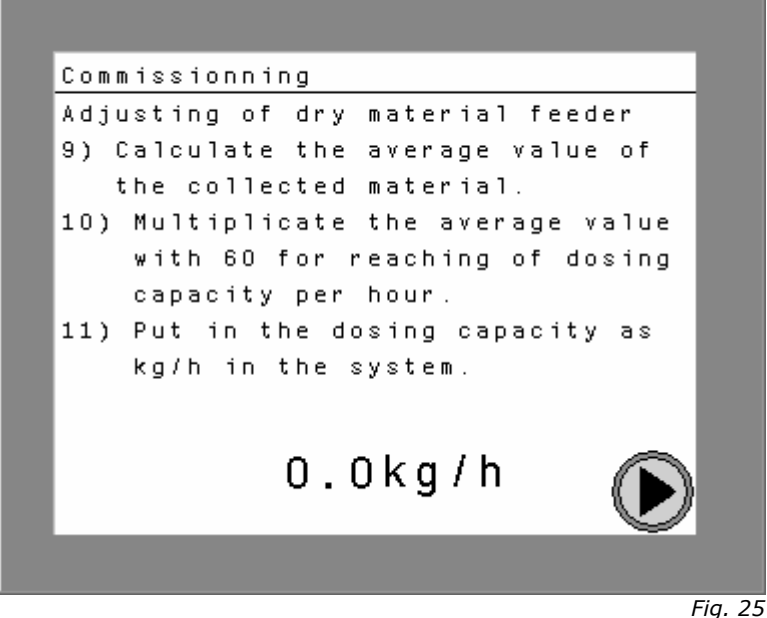

Commissioning: Calibration of the dry material feeder

• Touch the input field for capacity of the dry material feeder. The numeric keyboard appears. Enter the calculated value.

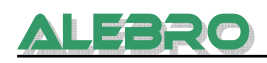

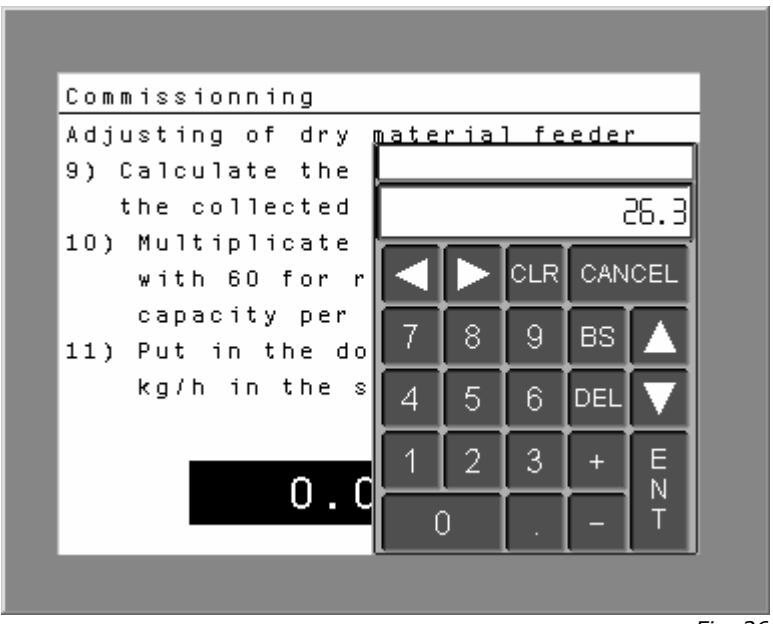

Fig. 26 Commissioning: Calibration of the dry material feeder

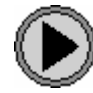

To the next window
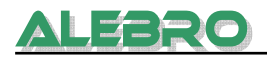

#### **6.1.4 Adjusting of the flow controller for preparation of liquid materials** <u>*Required steps bevor commissioning:*</u>

- Connect the water and power supply to the device
- Switch on all safety units of the control panel
- Switch on the main switch.
   After a self-test the PLC and display are ready for start and the main screen (fig. 10) is shown.
- Open the shut-of valve.
- Adjust the operation concentration on the main screen (fig. 27)
- Open the configuration menu and start commissioning.

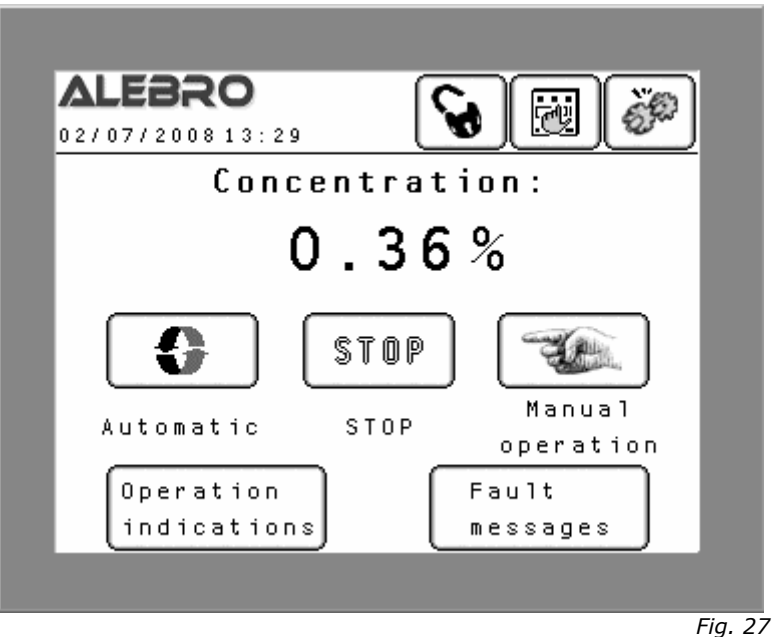

Entering the solution concentration

Touch the input field for concentration and type in the required solution concentration. The allowable input area is shown on the numeric keyboard.

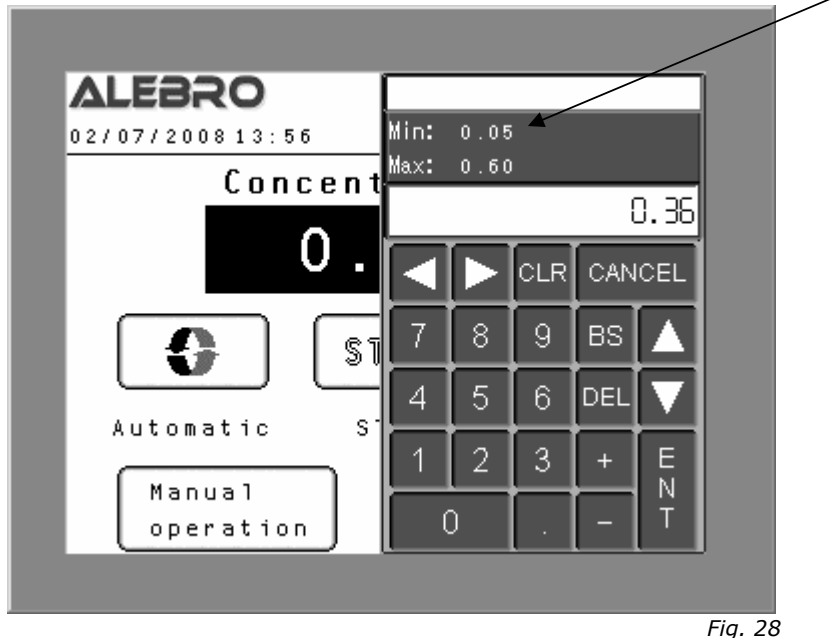

Entering the solution concentration

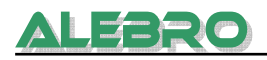

#### Access: configuration menu Password: parameter password

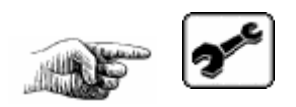

| Commissionning                      |        |
|-------------------------------------|--------|
| Dry material                        |        |
| Liquid mat.                         |        |
| For successful commissionning of    |        |
| the unit all safety switcher should |        |
| be switched on and the rotation of  |        |
| the electrical field should be      |        |
| checked.                            |        |
| TEE                                 |        |
|                                     |        |
| F                                   | ig. 29 |
| Commiss                             | ioning |

Depending on which product should be prepared select the commissioning program

| either for dry material feeder by touching the key Dry materi | a 1 or for liquid |
|---------------------------------------------------------------|-------------------|
| dosing pump by pressing the key Liquid mat.                   | _                 |
| In this case press the key Liquid mat.                        |                   |

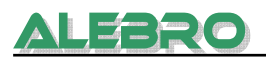

#### 6.1.4.1 Check the direction of rotation

Check always the right rotating direction of the agitators and all motors before commissioning.

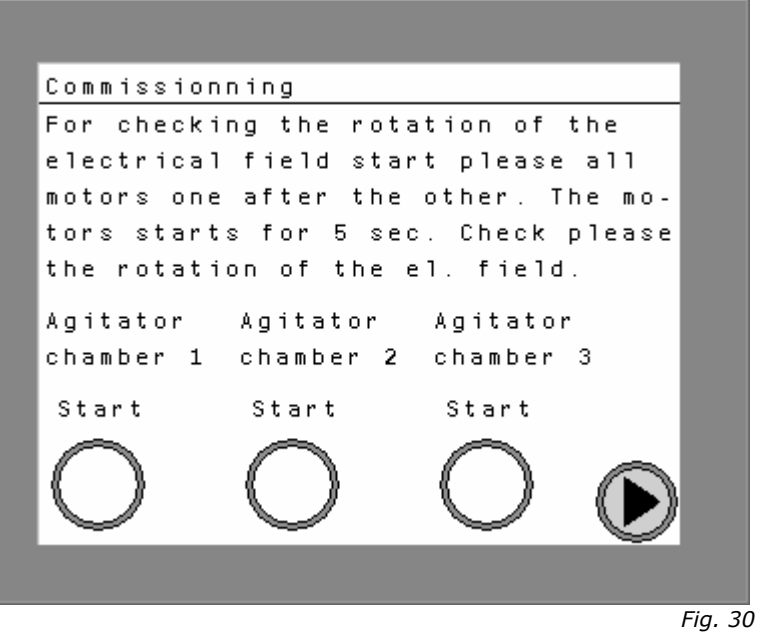

Commissioning: Check of the rotating direction

After switching-on of the device all units operate for 10 seconds. This time is destined for checking the rotating directions of all motors.

In case of wrong rotating directions of one or several motors switch off the corresponding circuit breaker / mains switch and interlock it against unintended switching-on. Exchange the phase sequence of the respective unit.

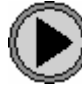

To the next window

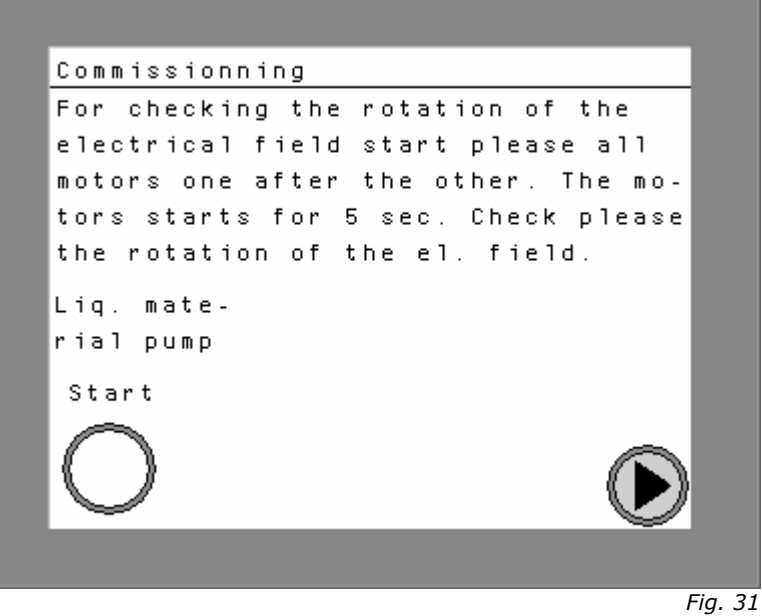

Commissioning: Checking the rotating direction of the flow controller

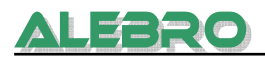

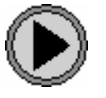

To the next window

#### 6.1.4.2 Calibration of the liquid chemical pump

#### **Required accessoires**

- Container with liquid chemical
- Collecting basin

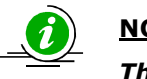

#### <u>NOTE</u>

The volume of the collecting basin has to be enough for a dosing time of 60 seconds.

Calibration is only possible if both operation modes, automatic and manual operation, are switched-off.

#### Procedure:

- Put the suction line of the liquid chemical pump into the container with liquid chemical.
- Take the liquid chemical connection at the tank off and put it into the collecting basin.

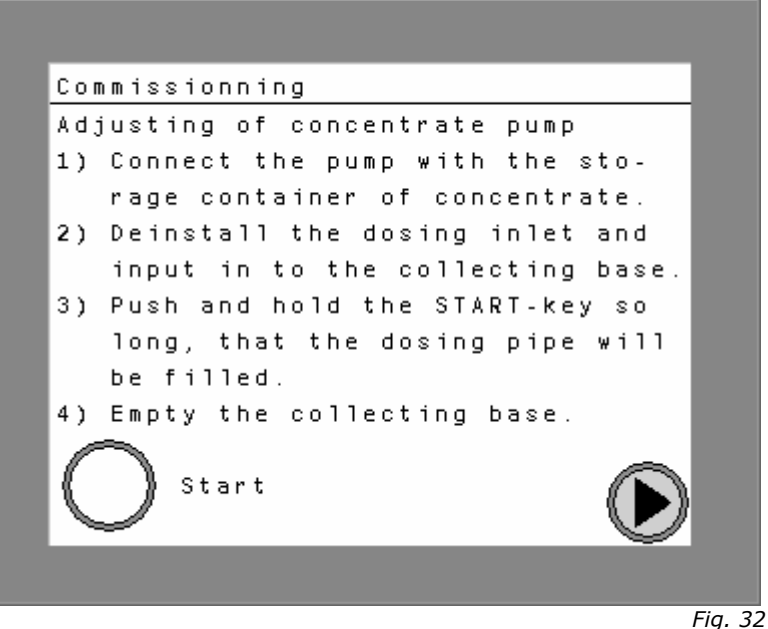

Commissioning: Calibration of the liquid chemical pump

Press the start key

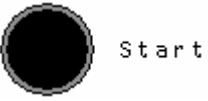

and keep it until the pressure line is completely filled with the liquid material. The liquid chemical pump is switched-on as long as the start key is pressed.

- Switch off the liquid chemical pump.
- Empty the collecting basin and replace it under the ejection pipe.

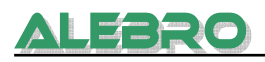

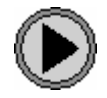

To the next window

| Commissionning                    |     |
|-----------------------------------|-----|
| Adjusting of concentrate pump     |     |
| 5) Touch the key START. Concent-  |     |
| rate pump runs for 1 min.         |     |
| 6) Write down the collected mate- |     |
| rial.                             |     |
| 7) The process (4 up to 6) should |     |
| be repeated 3 times.              |     |
| 8) Calculate the average value of |     |
| the collected material.           |     |
| Start O Stop                      |     |
|                                   |     |
|                                   | Fig |

Commissioning: Calibration of the liquid chemical pump

Press the start key

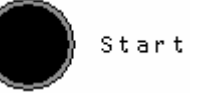

- The liquid chemical pump starts working for 60 seconds.
- Determine the volume of the dosed liquid material and calculate the dosing output of the pump in **I/h.** Keep the value in mind.
- Repeat this procedure twice.
- Calculate the average of the three results.

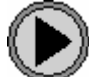

to the next window

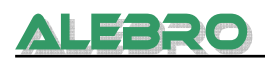

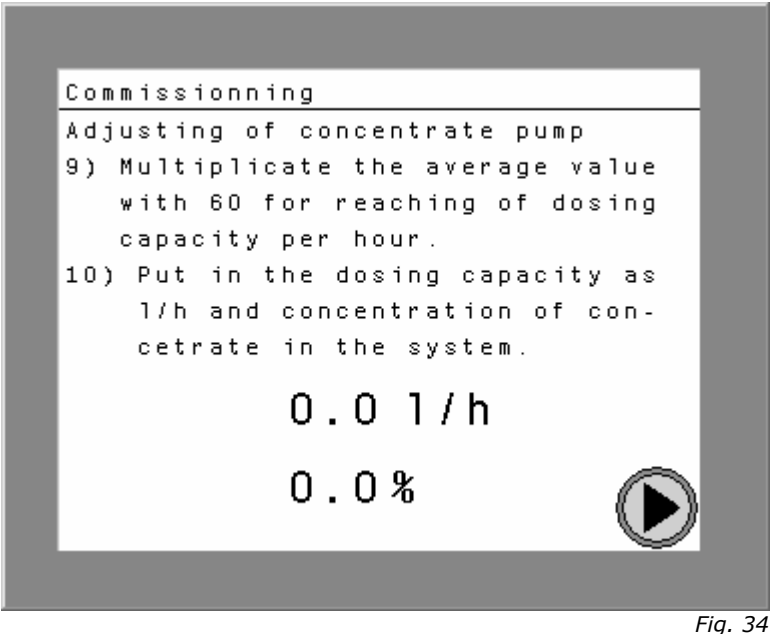

Commissioning: Calibration of the liquid chemical pump

• Enter the calculated dosing value and the liquid chemical concentration in in the control panel.

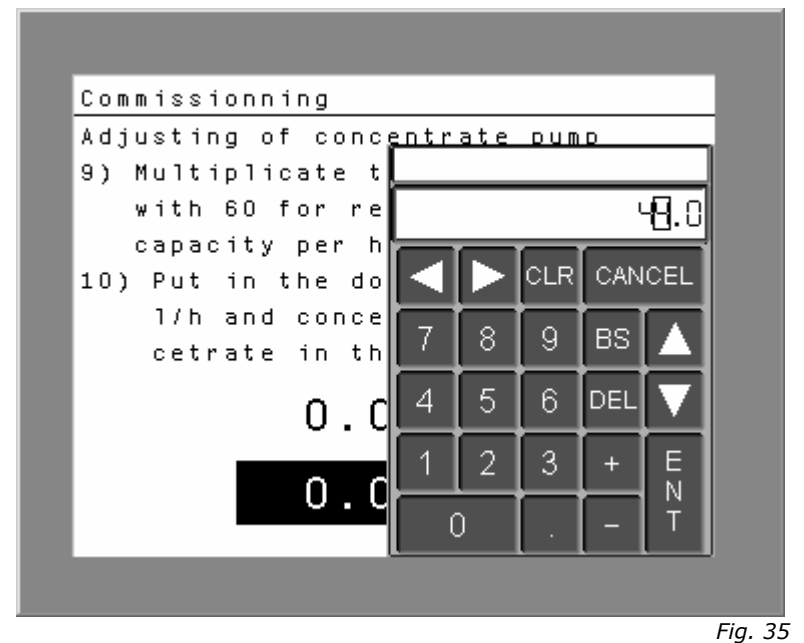

Commissioning: Calibration of the liquid chemical pump

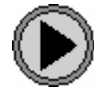

To the next window

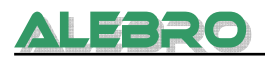

#### 6.1.4.3 Check of the flow controller

To protect the liquid chemical pump against dry run it is necessary to control the flow. Therefore a flow controller is installed. During commissioning the flow controller should be correctly adjusted to guarantee a fault-free operation.

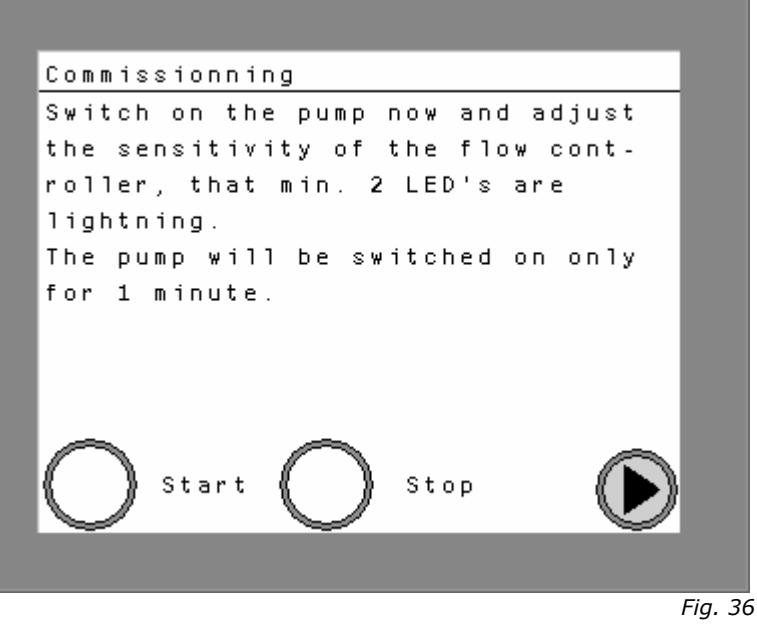

Commissioning: checkof the flow controller

• Press the start key

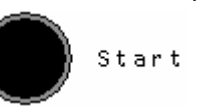

• The liquid chemical pump starts working for 60 seconds.

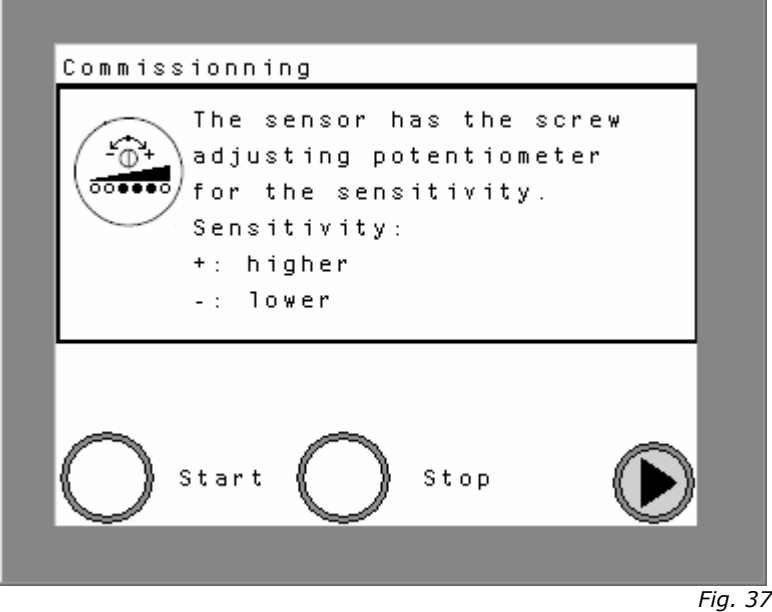

Commissioning: checkof the flow controller

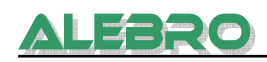

- Please start the pump now and adjust the sensitivity of the sensor in that way that min. 2 or 3 green LEDs light when the liquid chemical is flowing. The readout potentiometer is under the "FLOW" screw.
- Having finished the adjusting of the liquid chemical pump switch off the pump.

#### 6.1.5 Adjusting the operating water device

The flow rate must be twice up to three times higher than preparation capacity (e. g. for a system with a preparation capacity of 1000 l/h it should be 2000 to 3000 l/h). The flow rate of the operating water device is being adjusted at the pressure reducing valve.

| Commissionning                      |
|-------------------------------------|
| Adjust the water flow in the water  |
| unit by pressure reduction valve.   |
| The water flow should be 2 or 3     |
| times more as preparation capacity. |
| Touch the key START for the open-   |
| ning of solenoid valve. Adjust the  |
| water flow. Close the valve by      |
| touch of STOP key.                  |
|                                     |
| $\land$ $\land$ $\neg$              |
| ()) Start ()) Stop                  |
|                                     |
|                                     |
|                                     |

Commissioning: Adjusting the operating water device

• Press the start key

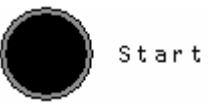

• The solenoid valve opens and the limit values of the water flow to be maintained are shown on the display.

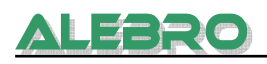

| _           |                       |           |
|-------------|-----------------------|-----------|
| Commissionn | ing                   |           |
| Adjust the  | water flow in         | the water |
| unit by pre | <u>ssure reductio</u> | n valve.  |
| FS+:        | 8254 1/               | h 📄       |
|             |                       |           |
| + 1 :       | 5026 1/               | h         |
| FS.         | 2000 1/               | ъ         |
|             | 2000 17               |           |
| Start       | : O Stop              | EIN       |
|             |                       |           |
|             |                       | Fia.      |

Commissioning: Adjusting the operating water device

- The minimum limit (FS-) can be equivalent to zero. But it is recommended to
  equalize this value with the unit capacity (i.e. the device MX7300-2000 with a
  capacity of 2000l/h should have a minimum limit value of 2000l/h).
  The maximum limit (FS+) is calculated by the control system from concentration and
  dosing rate of the dosing unit.
  The water flow (FI) is shown on the display.
- Loosen the fixing screw at the adjusting wheel of the pressure reducing valve and adjust the desired water flow.

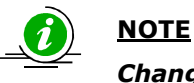

Change the flow slowly, as the display is updated each 10 seconds!

• Tighten the fixing screw at the adjusting wheel of the pressure reducing valve.

Press the stop key

• The solenoid valve closes.

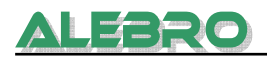

#### 6.1.6 Manual operation

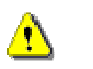

**CAUTION** 

In this mode there is no protection against misoperation!

Manual operation can be started on the main window.

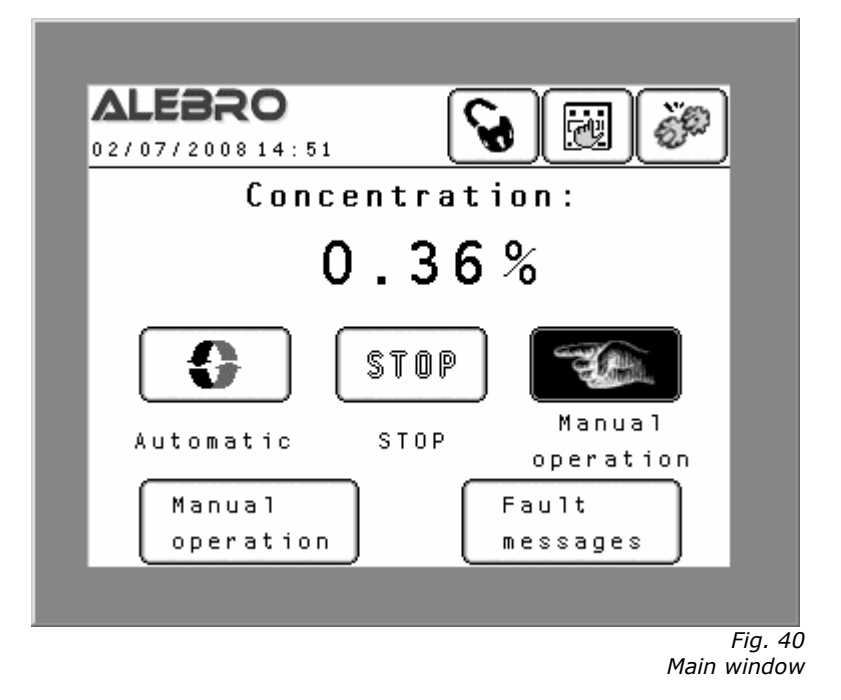

Press the following key to start manual operation

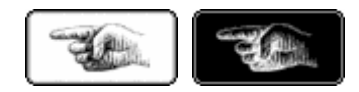

The key changes its colour. Then press the following key:

Manual operation mask opens.

To switch-off manual operation press the stop key on the main window.

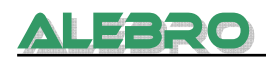

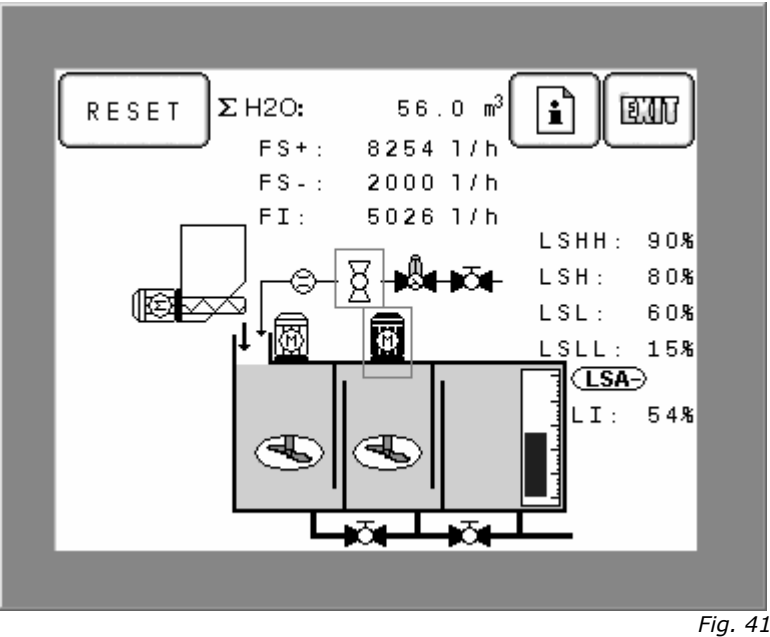

Manual operation

In manual operation mode it is possible to switch on/off each electrical component of the device. After having selcted the manual operation mode klick on the electrical part that you want to switch on/off. See figure 41, all fields that can be clicked on are framed (e. g. agitator 2 and solenoid valve).

After a klick on a field the mask for switching-on /-off opens.

Start

Start

Stop

Operation

Image: Stop

Image: Stop

Image: Stop

Image: Stop

Image: Stop

Image: Stop

Image: Stop

Image: Stop

Image: Stop

Image: Stop

Image: Stop

Image: Stop

Image: Stop

Image: Stop

Image: Stop

Image: Stop

Image: Stop

Image: Stop

Image: Stop

Image: Stop

Image: Stop

Image: Stop

Image: Stop

Image: Stop

Image: Stop

Image: Stop

Image: Stop

Image: Stop

Image: Stop

Image: Stop

Image: Stop

Image: Stop

Image: Stop

Image: Stop

Image: Stop

Image: Stop

Image: Stop

Image: Stop

Image: Stop

Image: Stop

Image: Stop

Image: Stop

Image: Stop

Image: Stop

Image: Stop

Image: Stop

Image: Stop

Image: Stop

Image: Stop

Image: Stop

Image: Stop

Image: Stop

Image: Stop

Image: Stop

Image: Stop

Image: Stop

Image: Stop

Image: Stop

Image: Stop

Image: Stop

Image: S

Example: Operation mask for agitator No.2

Mask for switching-on /-off of agitator No. 2

The mask contains the name of the electrical part you want to switch on/off and coloured keys that show the status of the unit: Operating, Stop, Fault

**ON** – black colour, **OFF** – white colour.

#### Keys for switching-on/-off

Press the start or the stop key for switching-on or switching-off the corresponding unit. Consequently, the manual operation mask opens.

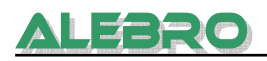

#### **Display and indication**

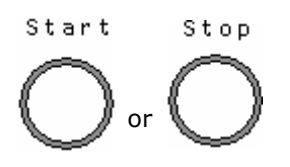

For going back to main screen press the EXIT key:

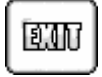

### **Utilisation of the manual operation**

It is recommended to use the manual operation only for decommissioning and cleaning.

Use automatic operation mode for normal operation.

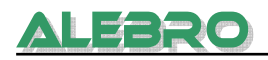

#### 6.1.7 Automatic operation

- Unlock the mains switch at the control panel.
- Load dry material or pour in liquid chemical.
- Open the shut-off valve of the operating water device.
- Eliminate all faults.

The automatic operation can be started on the main screen.

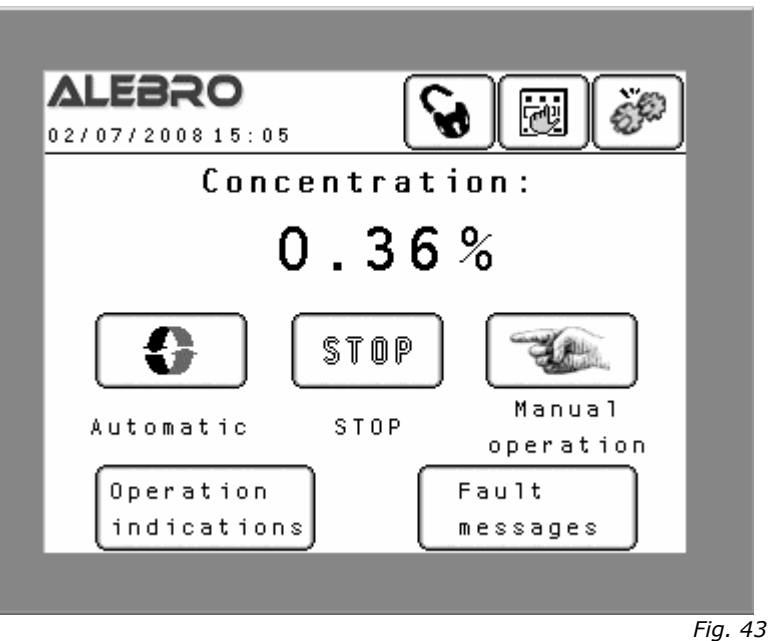

Main window

Press the following key on the main screen for starting automatic operation:

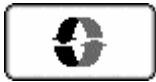

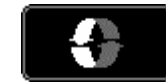

The key is dark if the automatic operation is switched-on.

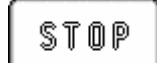

Press the key for switching-off the current operation mode.

You get all information about general condition of the device and each unit on the operation display. Press the following key for it:

```
Operation
indications
```

After the switching-on of the automatic operation the solution process starts as described under point 4.2.

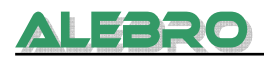

#### **Operation display**

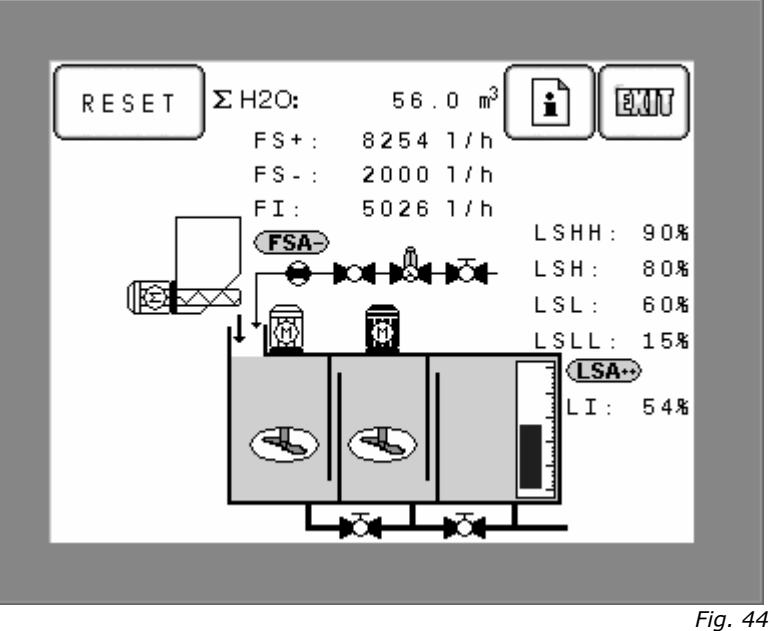

Operation display

RESET Flashing alarm symbols remain in the memory of the alarm buffer although the causes of malfunction have been already eliminated. For further operation of the system it is neccessary to press the RESET key in order to acknowledge all faults.

#### Faults that have to be acknowledged:

- **(FSA)** The flow rate at the operating water device is too low (under the minimum limit). The automatic operation switches off.
- (FSA) The flow rate at the operating water device is too high (above the maximum limit). The automatic operation switches off.
- **(LSA** Tank overflow The automatic operation switches off.

Open the information window for the current screen

- Back to previous window
- Motor is switched-off
- Motor is switched-on

i

1 I I I

ন্দি

χ

- Solenoid valve is open

Motor fault

Solenoid valve is closed

| (LSA-) | Minimum level |
|--------|---------------|
|        |               |

(LSA+) Maximum level

LSA-- Dry run / empty tank

**Σ H2O**: total water consumption **FS+**: maximum limit of water flow rate **FS**-: minimum level of water flow rate **FI**: current water flow rate

LSHH: limit value "overflow" LSH: limit value "max" LSL: limit value "min" LSLL: limit value "dry run" LI: actual fill level

#### 6.1.8 Remote control

Press the following key on the main window to activate the remote control:

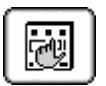

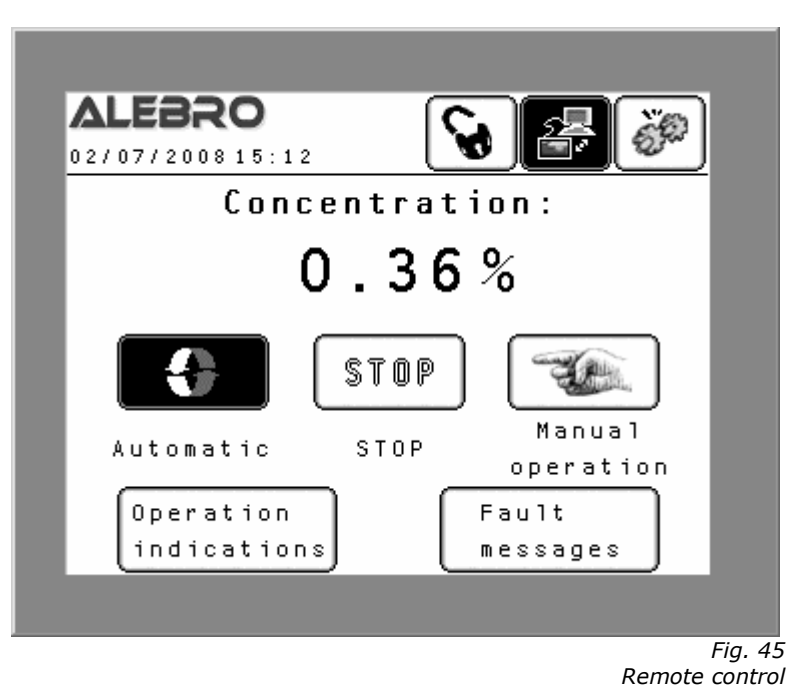

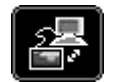

This key signalizes that remote control mode is active. The device can be controlled by Profibus-DP, Modbus, Ethernet or potential free contact.

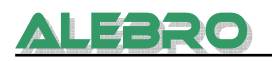

## 6.2 Display and changing of parameters

#### 6.2.1 Language

Access: configuration menu Password: "administrator password"

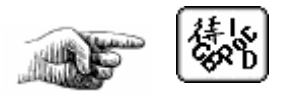

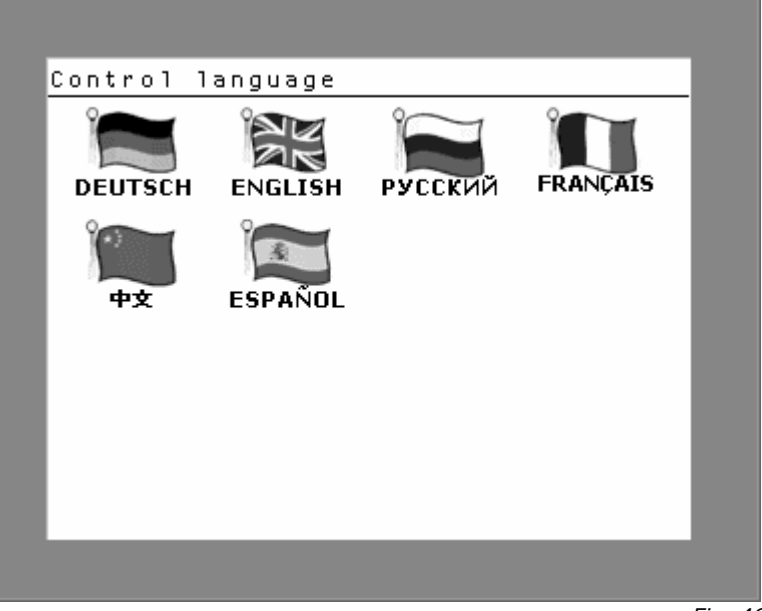

Fig. 46 Selection of language

Select the desired language in the language menu. Five languages are available at the moment:

German Russian English French Spanish Chinese (in process)

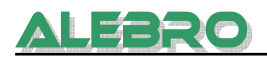

#### 6.2.2 Parameter menu

Access: configuration menu Password: "parameter password"

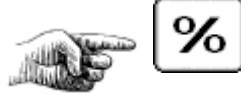

| Water unit                    | Liq.material |
|-------------------------------|--------------|
| Process Level                 | Dry mater.   |
| Concentration of<br>solution: | 0.36 % %     |
| Zyclic time agitato           | ors          |
| T working:                    | 0 min. ?     |
| T break:                      | 0 min.       |
|                               | TIT          |

Parameter menu

Click on the respective tab in the upper area of the site in order to choose a certain parameter site.

#### 6.2.2.1 Parameter menu: Precess parameters

In this menu you find the operating concentration and cycle of the agitators (see fig. 47).

0.36 %

2

| Concentration | of |
|---------------|----|
| solution:     |    |

## Desired solution concentration:

The concentration is adjusted according to the process conditions. **Заводская уставка: 0.0%** 

| Ζy | clic. | time       | agitato | rs |      |   |
|----|-------|------------|---------|----|------|---|
| т  | workt | ing:       | [       | 0  | min. | ຈ |
| Т  | break | <b>C</b> : | [       | 0  | min. | 8 |

The agitators operate cyclically to save energy. If the used solution allows switching-off the agitators during the mix and ripening process, the times for operating and breaks should be entered. The agitators switches on and off according to this cycle. *The agitatores operates in such way only after the preparation process!* 

T operation:Operating time of agitators after the preparation process has finished.Factory configuration: 0 min.

If the agitators have to be always in operation zero the value  ${\bf T}$   ${\bf operation.}$  Then the agitators work continuously.

**T break:**Pause time of agitators after the preparation process has finished.**Factory configuration: 0 min.** 

#### 6.2.2.2 Parameter menu: Level parameter

| Process Level<br>Level LSHH:<br>Level LSH: | Dry mater.<br>90% |
|--------------------------------------------|-------------------|
| Level LSHH:<br>Level LSH:                  | 90 %              |
| Level LSH:                                 |                   |
|                                            | 80 %              |
| Level LSL:                                 | 60 %              |
| Level LSLL:                                | 15 %              |
| T delay time for leve<br>comparison:       | 1 3.0 sec.        |
|                                            | ( EU              |

Fig. 48 Parameter menu

Change the level limits only if the system don't works correctly with factory-set values. (i.e. in case of too high water flow rate. The inflowing water amount causes "overflow" after it has reached the "MAX" level the valve has closed.

Level LSHH:

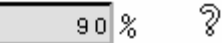

As soon as the limit value has been reached the system deactivates the automatic operation and signalizes a fault.

This fault can be acknowledged not until the fill level is falling below the limit value. **Factory-set configuration: depending on type of the device** 

Level LSH:

80 %

2

2

2

When the max. level has been reached the preparation process is being switched-off. **Factory-set configuration: depending on type of the device** 

Level LSL:

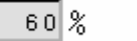

When the min. level has been reached the preparation process is being switched-on. **Factory-set configuration: depending on type of the device** 

Level LSLL:

15 %

If the fill level is over this limit value the operation control switches-off the preparation process, stops the subsequent dosing pumps and shows the fault on the display.

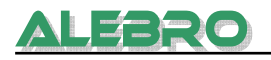

The acknowledgement of the fault happens automatically as soon as the fill level is higher than the limit value.

#### Factory-set configuration: depending on type of the device

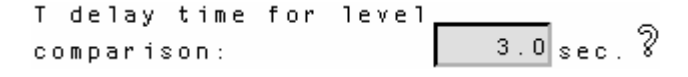

The surface of solution isn't flat during the filling process. Waves appear on the surface. These can cause an immediate switching-off of the preparation process as the ultrasonic sensor do not measures the distance from the non flat surface to the measuring head correctly.

To avoid the incorrect measuring of the level a delay time is necessary. Factory-set delay time: *3 seconds.* 

| Water unit                               | Liq.material            |
|------------------------------------------|-------------------------|
| Process Level                            | Dry mater.              |
| Dosing capacity of                       |                         |
| dry material feeder:                     | 26.3 kg/h 🎖             |
| After delay time for                     |                         |
| dry material feeder:                     | 30 min. 🦓               |
| Vibrator T working:                      | 3.0 sec.                |
| Vibrator T break:                        | 10.0 sec.               |
|                                          | TIT                     |
|                                          |                         |
|                                          | Fig. 4<br>Parameter mer |
|                                          | Parameter mer           |
| osing capacity of<br>ry material feeder: | 26.3kg/h 💡              |

#### 6.2.2.3 Parameter menu: parameters of dry material feeder

The dosing capacity of the dry material feeder is calculated during the commissioning process.

After delay time for dry material feeder: 30 min. ?

# Switch-off delay time of the feeder when the level sensor determines a lack of dry material:

When the sensor signalizes the lack, there is still a residual amount of chemicals in the hopper. The time for dosing this remaining quantity (experimental value) should be put in as switch-off delay time.

Factory-set dely-time: 30 minutes

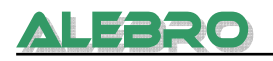

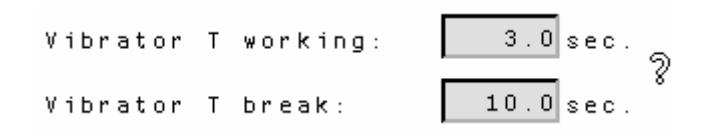

For optimal function of the dry material feeder, there is a vibrator on the side wall. Following times are recommended in order to guarantee a correct operation of the feeder and to avoid Brückenbildung

- Shorter operation times (less than 3 sec.)
- Longer pause times (minimum 10 sec.)
- Factory-set: T operation: 3.0 sec. Factory-set: T pause: 10.0 sec.

#### 6.2.2.4 Parameter menu: Parameters of flow controller

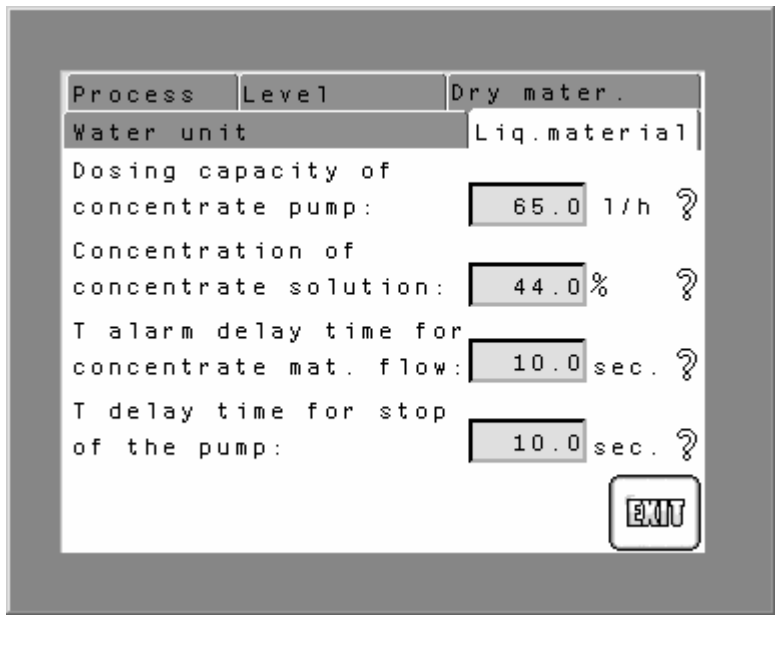

Fig. 50 Parameter menu

Dosing capacity of concentrate pump:

65.0 1/h

The dosing capacity of the flow controller is calculated during the commissioning process.

```
Concentration of
concentrate solution: 44.0% ?
```

The concentration of the solution can be seen in the data specification or requsted from the manufacturer.

T alarm delay time for concentrate mat. flow: 10.0 sec. ?

A certain time is necessary until the fluid is set in motion. In this time the inertia of the material has to be overcome. The fluid does not begin to flow until then.

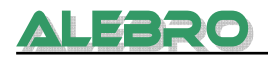

Therefore there is an alarm delay time which prevents an immediate flow alarm. The alarm is displayed not until the delay time is elapsed. The flow alarm switches off the operation and signalizes a fault. The fault has to be acknowledged. **Factory-set alarm delay time: 10.0 сек.** 

| Т   | delay | time  | for | stop |           |   |
|-----|-------|-------|-----|------|-----------|---|
| o f | the   | pump: |     |      | 10.0 sec. | 2 |

Switch-off delay time of the pump after the flow fault has been appeared. **Factory-set configuration: 10.0 sec.** 

#### 6.2.2.5 Parameter menu: parameters of the water unit

| Process Level                               | Dry mater.                |
|---------------------------------------------|---------------------------|
| Water unit                                  | Liq.material              |
| Max. water flow:                            | 8254 1/h 🞖                |
| Min. water flow:                            | 2000 1/h 🎖                |
| T alarm delay time f<br>water flow:         | or 30.0 sec. ?            |
| Total water consumpt                        | . <u>56 m<sup>3</sup></u> |
| The total water con-<br>sumption can be set | RESET                     |
| back on zero with th                        |                           |
| key "RESET".                                |                           |
|                                             |                           |
|                                             | Fig. 51<br>Parameter menu |
| 1ax. water flow:                            | 8254 1/h ?                |

The PLC calculates the maximal water flow rate from dosing capacity and adjusted concentration. In the preparation process of liquid materials the concentration of stock solution is accounted too.

Min. water flow:

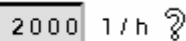

The minimum water flow is adjusted according to the type of unit. It is recommended to adjust the minimum water flow rate like the dosing capacity, e.g. the "MIN" level should be 1000 l/h for the type MX7300-1000 with a dosing capacity of 1000 h/l.

#### Factory-set configuration: depending on type of the device

| Т  | alar | m  | delay | time | for |           |   |
|----|------|----|-------|------|-----|-----------|---|
| wа | iter | f٦ | OW:   |      |     | 30.0 sec. | 2 |

If the flow rate is out of range "MIN"-"MAX" the PLC switches-off the automatic operation with a delay time stated below.

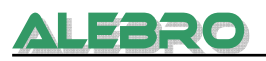

For restarting the device the fault has to be acknowledged.

Factory-set configuration: 30.0 sec.

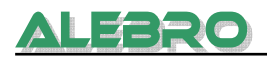

#### 6.2.3 Password settings

#### Access: Configuration menu Password: Administrator password

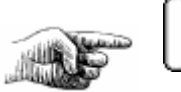

| Edit password                       |    |
|-------------------------------------|----|
| For avoiding of unautorized access  |    |
| of units working, it is recommended |    |
| to use the passwords.               |    |
| Operator: On/Off of unit operation, |    |
| input of time and concentration.    |    |
| Parameter: Operator + Parameters    |    |
| Super User: all levels              |    |
| Operator Parameters Super User      |    |
| 250 251 252                         |    |
|                                     |    |
| EUR                                 |    |
|                                     |    |
|                                     |    |
| F                                   | ia |

Password settings

The unit should be protected against unauthorized accesses via passwords. For changing the password touch the input field to open the numeric keyboard. Type in the desired password and confim it by pressing the key ENT.

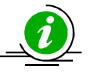

#### <u>NOTE</u>

The operator password has lowest priority. It allows to switch-on / -off both operation modes (automatic or manual operation, local and remote control) and to input of the operating concentration.

The parameter password has middle priority. This password allows to input and to change operating parameters and times and to display operation settings. The parameter password includes the operator password.

Administrator password has highest priority. It allows the access to all operation windows and screens of the device (factory-settings excluded).

#### Factory-set passwords

Operator password: **251** Parameter password: **252** Administrator password: **253** 

The operator and parameter passwords can be deactivated. Set the passwords to zero.

The administrator password is always active, even if the value of the passwort is zero.

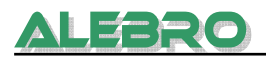

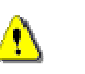

#### <u>CAUTION</u>

NOTE

The device is open for the unauthorized access, if the protection is switched off!

Write down the passwords or keep them in mind, especially the administrator password. It is not possible to operate the device without a valid password.

*In case of problems with the passwords, please call the staff of ALEBRO Dosier- und Umwelttechnik e.K..* 

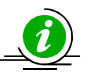

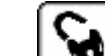

Press on the LOGOUT – key *if you want to switch on the protection of the device. It is possible, only if the passwords are edited and higher as zero.* 

In case no key is touched within 15 minutes, the PLC system will switch on the protection of the device automatically and the main process screen will be selected.

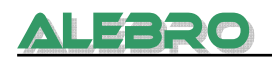

#### 6.2.4 Working hour meter

Access: configuration menu Password: parameter password

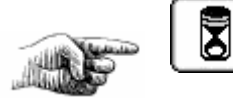

| Working hours counterAgitator 1. chamber56 h RESETAgitator 2. chamber15 h RESETAgitator 3. chamber66 h RESETDry material feeder31 h RESETConcentrate pump52 h RESETSolenoid valve32 h RESET      |                       |            |
|----------------------------------------------------------------------------------------------------|-----------------------|------------|
| Agitator 1. chamber 56 h RESET<br>Agitator 2. chamber 15 h RESET<br>Agitator 3. chamber 66 h RESET<br>Dry material feeder 31 h RESET<br>Concentrate pump 52 h RESET<br>Solenoid valve 32 h RESET | Working hours counter |            |
| Agitator 2. chamber 15 h RESET<br>Agitator 3. chamber 66 h RESET<br>Dry material feeder 31 h RESET<br>Concentrate pump 52 h RESET<br>Solenoid valve 32 h RESET                                   | Agitator 1. chamber   | 56 h RESET |
| Agitator 3. chamber 66 h RESET<br>Dry material feeder 31 h RESET<br>Concentrate pump 52 h RESET<br>Solenoid valve 32 h RESET                                                                     | Agitator 2. chamber   | 15 h RESET |
| Dry material feeder 31 h RESET<br>Concentrate pump 52 h RESET<br>Solenoid valve 32 h RESET                                                                                                    | Agitator 3. chamber   | 66 h RESET |
| Concentrate pump 52 h RESET<br>Solenoid valve 32 h RESET                                                                                                    | Dry material feeder   | 31 h RESET |
| Solenoid valve 32 h RESET                                                                                                    | Concentrate pump      | 52 h RESET |
| TI                                                                                                    | Solenoid valve        | 32 h RESET |
| TEE                                                                                                    |                       |            |
|                                                                                                    |                       |            |
|                                                                                                    |                       | $\square$  |
|                                                                                                    |                       | I          |

Working hour meter

Indication of the working time of each el. part of the system.

The reset key is used to zero the working hours (i.g. after exchanging a motor).

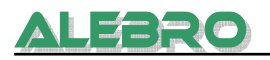

#### 6.2.5 Communication with the main level

Access: configuration menu Password: administrator password

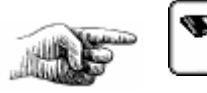

| Profibus                                                         | Modbus<br>Mode:                              | 1           |
|------------------------------------------------------------------|----------------------------------------------|-------------|
|                                                                  | Node.                                        | -           |
| Modbus                                                           | Address:                                     | 127         |
|                                                                  | Bound:                                       | 9600        |
| Ethernet                                                         | Parity:                                      | 2           |
| Ethernet CDB/NI<br>IP-Address: 10<br>Subnet: 255.<br>Gateway: 0. | PB: A/ A<br>96.106.129<br>255.192.0<br>0.0.0 | READ<br>SET |

Communication parameters

Optional communication groups: **Profibus-DP Modbus Ethernet** 

The operation of the device can only occur via remote control. Data can be read out every time.

The communication to the main level can be selected in the window showing above. Press on keys to choose the desired communication group.

Parameters for Modbus and Ethernet communication are entered here.

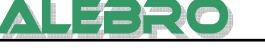

#### 6.2.5.1 Profibus-DP

## Profibus

The Key is dark-coloured.

- Select the communication group Profibus-DP.
- Input the slave address using the turn-switch.
- Restart the PLC for loading the new datas.

The communication area in PLC memory is between the addresses VB3800 and VB4000.

- Baudrate: 9600 Baud 12 Mbaud, the Slave arranges to the Master configuration.
- Slave address: see communication group EM277
- I/O Offset in V-Memory: 3810 (VB3810)

#### **Recommended adjusting for Simatic S7:**

- Configuration Module (GSD): 15 dez. / 0F h (32 Bytes Input, 32 Bytes Output, byte
- consistent)
- Hex-Parameter: 0F,0E,E2

If you use non Siemens-Master for communication, then please utilize the GSD-file "siem089d" for the EM277. You find it under: <u>http://www4.ad.siemens.de</u>

Input address:32 BytesOutput address:32 Bytes

Configure the Profibus-DP group EM277 according to the network building.

#### Input addresses

| Address | Description                                                                                                | State           | Type of<br>signal   |
|---------|----------------------------------------------------------------------------------------------------|-----------------|---------------------|
| V3810.0 | Switch off remote control from control room<br>(disactivate manual operation and<br>commissioning process) | 1               | Impulse<br>(1 sec.) |
| V3810.1 | Switch on automatic operation                                                                              | 1               | Impulse<br>(1 sec.) |
| V3810.2 | Switch off automatic operation                                                                             | 1               | Impulse<br>(1 sec.) |
| V3810.3 | Operation mode: "Dry material"                                                                             | 1               | Impulse<br>(1 sec.) |
| V3810.4 | Operation mode: "Liquid chemical"                                                                          | 1               | Impulse<br>(1 sec.) |
| V3810.5 | enable of concentration                                                                                    | 1               | Impulse<br>(1 sec.) |
| V3810.6 | Reset of faults                                                                                            | 1               | Impulse<br>(1 sec.) |
| V3810.7 | Reserve                                                                                                    |                 |                     |
| VD3812  | Setting of solution concentration (real number X,XX)                                                       | 0,05 -<br>0,60% | REAL                |

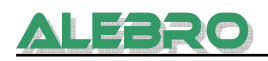

**Output addresses** (Addresses are arbitrary selected by the manufacturer)

| Address | Description                                                               | State           | Type of<br>signal |
|---------|---------------------------------------------------------------------------|-----------------|-------------------|
| V3842.0 | Agitator 1 in operation                                                   | 1               | Permanent         |
| V3842.1 | Agitator 2 in operation                                                   | 1               | Permanent         |
| V3842.2 | Agitator 3 in operation                                                   | 1               | Permanent         |
| V3842.3 | Dry material feeder in operation                                          | 1               | Permanent         |
| V3842.4 | Liquid chemical pump in operation                                         | 1               | Permanent         |
| V3842.5 | Solenoid valve is open                                                    | 1               | Permanent         |
| V3842.6 | Vibrator in operation                                                     | 1               | Permanent         |
| V3842.7 | Collecting fault                                                          | 0               | Permanent         |
| V3843.0 | Operation mode "Dry Material" (0)<br>Operation mode "Liquid chemical" (1) | 0/1             | Permanent         |
| V3843.1 | Kind of control local (0) /<br>remote (1)                                 | 0/1             | Permanent         |
| V3843.2 | Operation message "Unit in automatic operation"                           | 1               | Permanent         |
| V3844.0 | Motor failure Agitator 1                                                  | 1               | Permanent         |
| V3844.1 | Motor failure Agitator 2                                                  | 1               | Permanent         |
| V3844.2 | Motor failure Agitator 3                                                  | 1               | Permanent         |
| V3844.3 | Motor failure dry material feeder                                         | 1               | Permanent         |
| V3844.4 | Motor failure liquid chemical pump                                        | 1               | Permanent         |
| V3844.5 | Reserve                                                                   |                 | Permanent         |
| V3844.6 | Reserve                                                                   |                 | Permanent         |
| V3844.7 | Circuit breaker failure                                                   | 1               | Permanent         |
| V3845.0 | Water flow too low                                                        | 1               | Permanent         |
| V3845.1 | Water low too high.                                                       | 1               | Permanent         |
| V3845.2 | Lack of dry material                                                      | 1               | Permanent         |
| V3845.3 | Lack of liquid chemical                                                   | 1               | Permanent         |
| V3845.4 | Wrong input of parameter                                                  | 1               | Permanent         |
| VW3846  | Water flow                                                                | XXXXX л/ч       | Word/Integer      |
| VD3848  | Set point of solution concentration                                       | 0,05 -<br>0,50% | REAL              |
| VW3852  | Level                                                                     | 0 - 100%        | Word/Integer      |
| V3854.0 | Dry run (third chamber)                                                   | 1               | Permanent         |
| V3854.1 | Min. level in the third chamber                                           | 1               | Permanent         |
| V3854.2 | Max. level in the third chamber                                           | 1               | Permanent         |
| V3854.3 | Overflow in the third chamber                                             | 1               | Permanent         |

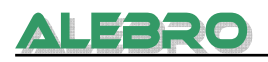

#### 6.2.5.2 Modbus

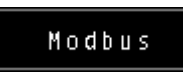

The key is dark-coloured.

- Select the communication group Modbus.
- Modbus

| Mode:    | 1    |
|----------|------|
| Address: | 127  |
| Bound:   | 9600 |
| Parity:  | 2    |

Input right parameters for for Modbus communication.

Mode: 1; connection via Modbus Address: address for communication 0 ... 127 Bound: 9600 / 19200 / 38400 / 57600 / 115200 according to Master Parity: 0 without parity 1 odd 2 even

Restart the PLC for loading the new datas.

#### **Recommended adjusting for Master PLC:**

- Modbus function: 16 for "send the datas to slave" Address: 0 or 40001 Range: 8 registers
- Modbus function: 3 for "receive the datas from slave" Address: 50 or 40051 Range: 8 registers

The communication area in PLC memory is between the addresses VB3500 and VB3699.

| Input addresses:  | 6 bytes                |
|-------------------|------------------------|
|                   | VB3500/VB3501 = 040001 |
|                   | VB3502/VB3503 = 040002 |
|                   | VB3504/VB3505 = 040003 |
| Output addresses: | 16 bytes               |
|                   | VB3600/VB3601 = 040051 |
|                   | VB3602/VB3603 = 040052 |
|                   | VB3604/VB3605 = 040053 |
|                   | VB3606/VB3607 = 040054 |
|                   | VB3608/VB3609 = 040055 |
|                   | VB3610/VB3611 = 040056 |
|                   | VB3612/VB3613 = 040057 |
|                   | VB3614/VB3615 = 040058 |

#### Input

| Address | Description                                                                                                | State | Type of<br>signal   |
|---------|----------------------------------------------------------------------------------------------------|-------|---------------------|
| V3500.0 | Switch off remote control from control room<br>(disactivate manual operation and<br>commissioning process) | 1     | Impulse<br>(1 sec.) |
| V3500.1 | Switch on automatic operation                                                                              | 1     | Impulse<br>(1 sec.) |
| V3500.2 | Switch off automatic operation                                                                             | 1     | Impulse<br>(1 sec.) |
| V3500.3 | Operation mode: "Dry Material"                                                                             | 1     | Impulse<br>(1 sec.) |
| V3500.4 | Operation mode: "Liquid chemical"                                                                          | 1     | Impulse<br>(1 sec.) |
| V3500.5 | enable of concentration                                                                                    | 1     | Impulse<br>(1 sec.) |

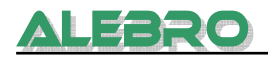

| V3500.6 | Reset of faults                                      | 1               | Impulse<br>(1 sec.) |
|---------|------------------------------------------------------|-----------------|---------------------|
| V3500.7 | Reserve                                              |                 |                     |
| VD3502  | Setting of solution concentration (real number X,XX) | 0,05 -<br>0,60% | REAL                |

#### Output

| Address | Description                                                               | State           | Type of<br>signal |  |  |
|---------|---------------------------------------------------------------------------|-----------------|-------------------|--|--|
| V3600.0 | Agitator 1 in operation                                                   | 1               | Permanent         |  |  |
| V3600.1 | Agitator 2 in operation                                                   | 1 Permanent     |                   |  |  |
| V3600.2 | Agitator 3 in operation                                                   | 1               | Permanent         |  |  |
| V3600.3 | Dry material feeder in operation                                          | 1               | Permanent         |  |  |
| V3600.4 | Liquid chemical pump in operation                                         | 1               | Permanent         |  |  |
| V3600.5 | Solenoid valve is open                                                    | 1               | Permanent         |  |  |
| V3600.6 | Vibrator in operation                                                     | 1               | Permanent         |  |  |
| V3600.7 | Collecting fault                                                          | 0               | Permanent         |  |  |
| V3601.0 | Operation mode "Dry Material" (0)<br>Operation mode "Liquid chemical" (1) | 0/1             | Permanent         |  |  |
| V3601.1 | Kind of control local (0) /<br>remote (1)                                 | 0/1             | Permanent         |  |  |
| V3601.2 | Operation message "Unit in automatic operation"                           | 1               | Permanent         |  |  |
| V3602.0 | Motor failure Agitator 1                                                  | 1               | Permanent         |  |  |
| V3602.1 | Motor failure Agitator 2                                                  | 1               | Permanent         |  |  |
| V3602.2 | Motor failure Agitator 3                                                  | 1               | Permanent         |  |  |
| V3602.3 | Motor failure dry material feeder                                         | 1               | Permanent         |  |  |
| V3602.4 | Motor failure liquid chemical pump                                        | 1               | Permanent         |  |  |
| V3602.5 | Reserve                                                                   |                 | Permanent         |  |  |
| V3602.6 | Reserve                                                                   |                 | Permanent         |  |  |
| V3602.7 | Circuit breaker failure                                                   | 1               | Permanent         |  |  |
| V3603.0 | Water flow too low                                                        | 1               | Permanent         |  |  |
| V3603.1 | Water low too high.                                                       | 1               | Permanent         |  |  |
| V3603.2 | Lack of dry material                                                      | 1               | Permanent         |  |  |
| V3603.3 | Lack of liquid chemicals                                                  | 1               | Permanent         |  |  |
| V3603.4 | Wrong input of parameter                                                  | 1               | Permanent         |  |  |
| VW3604  | 4 Water flow XXXXX л/ч Word/I                                             |                 | Word/Integer      |  |  |
| VD3606  | Set point of solution concentration                                       | 0,05 -<br>0,50% | 5 – REAL<br>0%    |  |  |
| VW3610  | Level                                                                     | 0 - 100%        | Word/Integer      |  |  |
| V3612.0 | Dry run (third chamber)                                                   | 1               | Permanent         |  |  |
| V3612.1 | Min. level in the third chamber                                           | 1               | Permanent         |  |  |
| V3612.2 | Max. level in the third chamber                                           | 1               | Permanent         |  |  |
| V3612.3 | Overflow in the third chamber                                             | 1               | Permanent         |  |  |

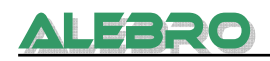

#### 6.2.5.3 Ethernet

Ethernet

The key is dark-coloured.

• Select the communication group Ethernet.

| Ethernet C  | DB/N | РВ:  | Α/   | A   | READ |
|-------------|------|------|------|-----|------|
| IP-Address: | 10.  | 96.  | 106. | 129 |      |
| Subnet:     | 255. | 255. | 192. | 0   | SET  |
| Gateway:    | 0.   | 0.   | 0.   | 0   |      |

- For reading the communication parameters press the key "READ".
- Set the communication parameters. ATTENTION: Your parameters can be adjusted during the device check in the factory. Press the key "SET" for adding the adjusted parameters into the modul.
- Restart the PLC for loading the new datas.

#### Input addresses

| Address | Description                                                                                                | State           | Type of<br>signal   |  |  |
|---------|----------------------------------------------------------------------------------------------------|-----------------|---------------------|--|--|
| V3500.0 | Switch off remote control from control room<br>(disactivate manual operation and<br>commissioning process) | 1               | Impulse<br>(1 sec.) |  |  |
| V3500.1 | Switch on automatic operation                                                                              | 1               | Impulse<br>(1 sec.) |  |  |
| V3500.2 | Switch off automatic operation                                                                             | 1 Impu<br>(1 se |                     |  |  |
| V3500.3 | Operation mode: "Dry Material"                                                                             | 1               | Impulse<br>(1 sec.) |  |  |
| V3500.4 | Operation mode: "Liquid chemicals"                                                                         | 1               | Impulse<br>(1 sec.) |  |  |
| V3500.5 | enable of concentration                                                                                    | 1               | Impulse<br>(1 sec.) |  |  |
| V3500.6 | Reset of faults                                                                                            | 1               | Impulse<br>(1 sec.) |  |  |
| V3500.7 | Reserve                                                                                                    |                 |                     |  |  |
| VD3502  | Setting of solution concentration (real number X,XX)                                                       | 0,05 -<br>0,60% | REAL                |  |  |

#### Передача данных на верхний уровень

| Address | Description                                                                          | State                                                    | Type of<br>signal |  |
|---------|--------------------------------------------------------------------------------------|----------------------------------------------------------|-------------------|--|
| V3600.0 | Agitator 1 in operation                                                              | 1                                                        | Permanent         |  |
| V3600.1 | Agitator 2 in operation                                                              | 1                                                        | Permanent         |  |
| V3600.2 | Agitator 3 in operation                                                              | 1                                                        | Permanent         |  |
| V3600.3 | Dry material feeder in operation                                                     | 1                                                        | Permanent         |  |
| V3600.4 | Liquid chemical pump in operation                                                    | 1                                                        | Permanent         |  |
| V3600.5 | Solenoid valve is open                                                               | 1                                                        | Permanent         |  |
| V3600.6 | Vibrator in operation                                                                | 1                                                        | Permanent         |  |
| V3600.7 | Collecting fault                                                                     | 0                                                        | Permanent         |  |
| V3601.0 | Operation mode "Dry Material" (0) 0/1 Perma<br>Operation mode "Liquid chemicals" (1) |                                                          | Permanent         |  |
| V3601.1 | Kind of control local (0) / remote (1)                                               | 0/1 Permanent                                            |                   |  |
| V3601.2 | Operation message "Unit in automatic operation"                                      | peration message "Unit in 1 Permaner Itomatic operation" |                   |  |
| V3602.0 | Motor failure Agitator 1                                                             | 1 1 Permanent                                            |                   |  |
| V3602.1 | Motor failure Agitator 2                                                             | 1                                                        | Permanent         |  |
| V3602.2 | Motor failure Agitator 3                                                             | 1 Permanent                                              |                   |  |

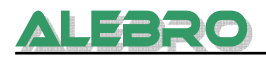

| V3602.3 | Motor failure dry material feeder 1 Permanent |                 |              |  |
|---------|-----------------------------------------------|-----------------|--------------|--|
| V3602.4 | Motor failure liquid chemical pump            | 1               | Permanent    |  |
| V3602.5 | Reserve                                       |                 | Permanent    |  |
| V3602.6 | Reserve                                       |                 | Permanent    |  |
| V3602.7 | Circuit breaker failure                       | 1               | Permanent    |  |
| V3603.0 | Water flow too low                            | 1               | Permanent    |  |
| V3603.1 | Water low too high.                           | 1               | Permanent    |  |
| V3603.2 | Lack of dry material                          | 1               | Permanent    |  |
| V3603.3 | Lack of liquid chemicals                      | 1 Permanent     |              |  |
| V3603.4 | Wrong input of parameter                      | 1               | Permanent    |  |
| VW3604  | Water flow                                    | XXXXX л/ч       | Word/Integer |  |
| VD3606  | Set point of solution concentration           | 0,05 –<br>0,50% | REAL         |  |
| VW3610  | Level                                         | 0 - 100%        | Word/Integer |  |
| V3612.0 | Dry run (third chamber)                       | 1               | Permanent    |  |
| V3612.1 | Min. level in the third chamber               | 1               | Permanent    |  |
| V612.2  | Max. level in the third chamber               | 1               | Permanent    |  |
| V3612.3 | Overflow in the third chamber 1 Perm          |                 |              |  |

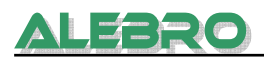

#### 6.3 Service menu

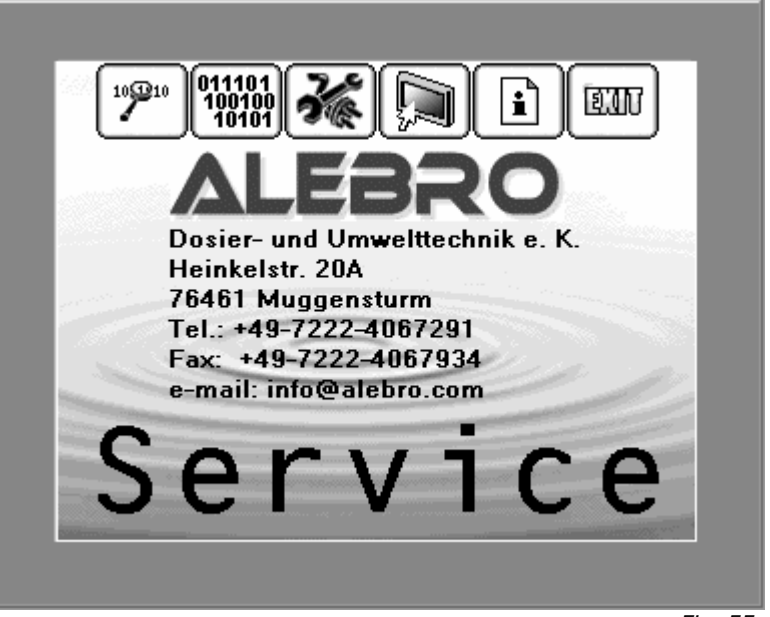

Fig. 55 Service menu

6.3.1 Fault code

Access: Service menu Password: Administrator password

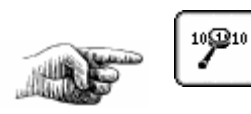

| Code of the fau | lt   |       |         |      |
|-----------------|------|-------|---------|------|
| F 0000001000100 | 100  | Modb  | us      |      |
| ¥ 0001100110110 | 110  | Init  | Error:  | 1    |
| Profibus-DP     | _    | Slav  | e Error | : 10 |
| Slave Address:  | 8    |       |         |      |
| Master Address: | 2    |       |         |      |
| Memory Offset:  | 3810 | l     |         |      |
| Input bytes:    | 32   |       |         |      |
| Output bytes:   | 32   |       |         |      |
| Eth <u>er</u>   | net  |       |         |      |
| Re              | eady | CP Co | ntrol:  | 130  |
| Er Er           | ror  | Contr | 01:     | 1    |
| EXADU Er        | ror  | CFG:  |         | 23   |
|                 | _    |       |         | _    |
|                 |      |       |         |      |
|                 |      |       |         |      |

Fig. 56 Fault code

This window gives service information about potential faults and adjusted parameters concerning the communication that are really activated in the control.

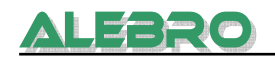

## Fault code

| Position<br>F | $1 2 3 4 5 6 7 8 9 10 11 12 13 14 15 16 \\0 0 0 0 0 0 0 0 1 1 1 1 1 1 1 1 0$ |
|---------------|------------------------------------------------------------------------------|
| Position      | Fault = 1                                                                    |
| 1             | Empty third chamber /dry run (LSLL)                                          |
| 2             | Circuit breaker failure –F41                                                 |
| 3             | Failure liquid chemical pump                                                 |
| 4             | Failure dry material feeder                                                  |
| 5             | Failure agitator No. 3                                                       |
| 6             | Failure agitator No. 2                                                       |
| 7             | Failure agitator No. 1                                                       |
| 8             | Wrong input of parameter                                                     |
| 9             | free                                                                         |
| 10            | free                                                                         |
| 11            | Lack of liquid chemicals (FSL)                                               |
| 12            | Water flow too high (FSH)                                                    |
| 13            | Water flow too low (FSL)                                                     |
| 14            | Empty hopper after expiration of time delay Tn                               |
| 15            | Lack of dry material (LSL)                                                   |
| 16            | Overflow in third chamber (LSHH)                                             |

# <u>Warnings</u>

| Position | 1 2 3 4 5 6 7 8 9 10 11 12 13 14 15 16  |
|----------|-----------------------------------------|
| W        | 000000000 1 0 0 0 1 1                   |
| Position | Warning                                 |
| 1        | free                                    |
| 2        | free                                    |
| 3        | 1: Modbus configuration all right       |
| 4        | 1: Modbus Slave in operation            |
| 5        | 0: Ethernet in operation                |
|          | 1: configuration                        |
| 6        | 1: Ethernet controller ready            |
| 7        | free                                    |
| 8        | 1: Level simulation on                  |
| 9        | 1: Simulation of water flow on          |
| 10       | 1: Communication Ethernet               |
| 11       | 1: Communication Modbus                 |
| 12       | 1: Communication Profibus-DP            |
| 13       | 0: Operation mode with dry material     |
|          | 1: Operation mode with liquid chemicals |
| 14       | 0: Remote control off                   |
|          | 1: Remote control on                    |
| 15       | 0: external signal off                  |
|          | 1: external signal on                   |
| 16       | 0: Local control                        |
|          | 1: Remote control                       |

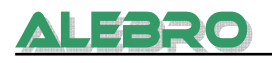

| Profibus-DP: | Information parameter for Profibus-DP                                                                                                    |
|--------------|----------------------------------------------------------------------------------------------------|
| Modbus:      | Fault code Modbus0No faults1Memory fault2Wrong bound rate or parity3Wrong address Slave4Wrong characters for Modbus5Register intersection6Reception Fault Parity7Reception Fault CRC8Wrong function9Wrong address in memory10Function Slave deactivated |
| Ethernet     | Fault code Ethernet<br>Please contact the staff of ALEBRO Dosier- und Umwelttechnik e. K. if<br>Ethernet faults appear.                                                                                                    |

#### 6.3.2 Monitoring and input of variables

#### Access: Service menu Password: Administrator password

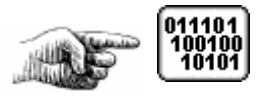

| Val | ues       | 100 | rina  | upr      | 1 90 | ttin |     |   |        | 1 |
|-----|-----------|-----|-------|----------|------|------|-----|---|--------|---|
| Sho | 4 <u></u> |     | ( ing | <u> </u> |      |      | 9   |   |        |   |
| ΕB  |           | 0   | : 000 | 000      | 00   |      |     |   |        |   |
| ΑB  |           | 0   | : 000 | 000      | 00   |      |     |   |        |   |
| МΒ  |           | 0   | : 000 | 000      | 00   |      |     |   |        |   |
| ΜW  |           | 0   | : 000 | 000      | 0000 | 0000 | 000 | 7 | 000000 |   |
| ٧W  |           | 0   | : 000 | 000      | 0000 | 0000 | 000 | 7 | 000000 |   |
| ۷D  |           | 0   | : 000 | 000      | 0000 | 0    |     |   |        |   |
|     |           |     | _     |          |      |      |     |   |        |   |
|     | Inpu      | ⊥t  |       |          |      |      |     |   | ित्यार |   |
|     |           |     |       |          |      |      |     |   |        |   |
|     |           |     |       |          |      |      |     |   |        |   |
|     |           |     |       |          |      |      |     |   |        | F |

Monitoring of variables

Enter the memory area in the fields which you want to see.

Input

to the window "Monitor variables"

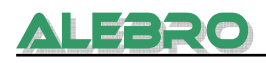

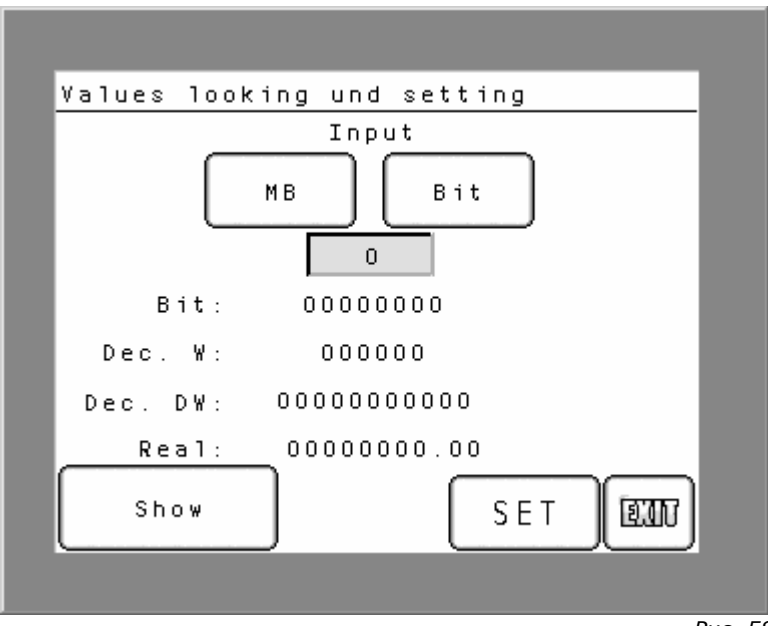

Рис. 58 Input of the variables

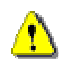

#### **CAUTION**

Only skilled persons and such who have a written approval by the manufacturer are permitted to use this menu.

The CPL can be damaged if wrong values are entered in the memory.

*It is allowed to enter only such values which are approved by the manufacturer ALEBRO Dosier- und Umwelttechnik e. K.* 

*In case of misuse of this menu ALEBRO Dosier- und Umwelttechnik e. K. assumes no liability for material and personal demages.* 

Choose memory area by pressing this key

| мв |  |
|----|--|
|----|--|

| МВ         | Bit  |
|------------|------|
| МВ         | MW   |
| Dec.<br>VD | Real |

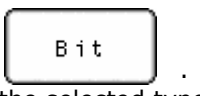

The type of variable can be chosen by this key . The inscription on the key changes accoording to the selected type.

**Bit:** Transfer of digital values in the form of 0 and 1. Touch the key "Set" and the adjusted value will be transferred in the memory.
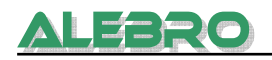

#### Use for MB area.

- Dec.: Transfer of digital values in the form of integer. Touch the key "Set" and the adjusted value will be transferred as Dec. W or Dec. DW in the memory.
  Dec. W is used for the areas MW, VW
  Dec. DW is used for the area VD.
- **Real:** Transfer of digital values in the form of real number. Touch the key "Set" and the adjusted value will be transferred in the memory. **Use for VD area.**

Enter the memory arean in this field.

#### 6.3.3 Check and simulation routine

Access: Service menu Password: administrator password

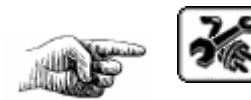

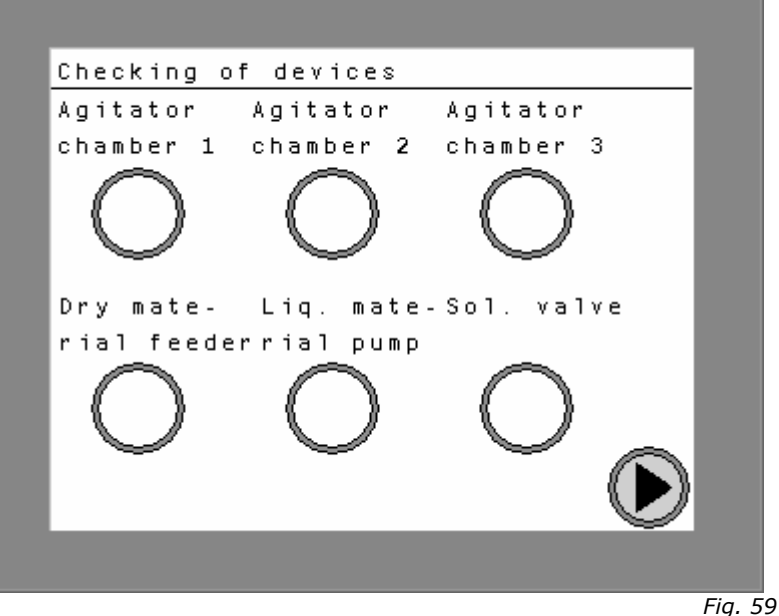

Check of electrical units

This window is only used by the manufacturer during the final check.

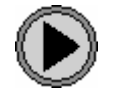

To the next window

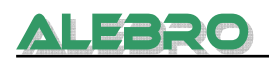

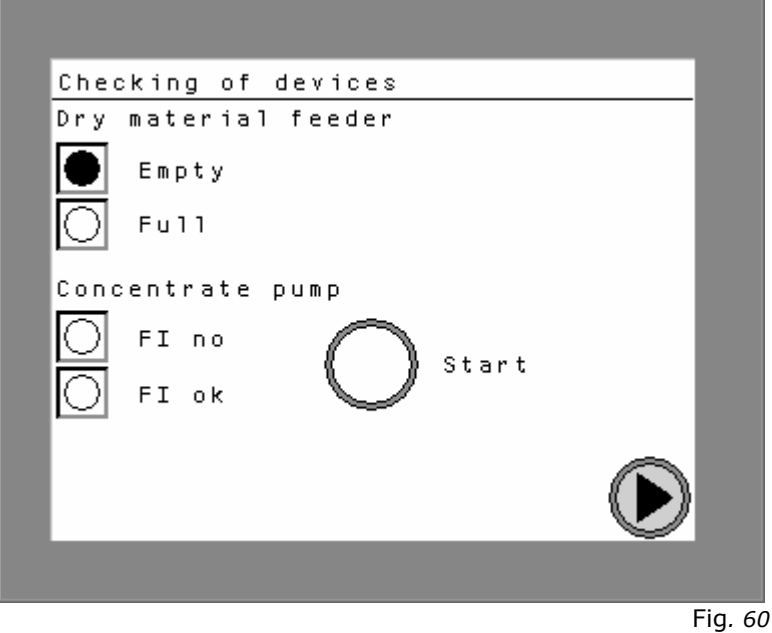

Fig. 60 Sensor check

This window is only used by the manufacturer during the final check.

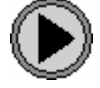

To the next window

| Simulation         |     |    |
|--------------------|-----|----|
| Water flow 35 imp. | OFF |    |
| Level              |     |    |
| LSL> LSH 15 min.   | OFF |    |
| LSH> LSL 26 min.   |     |    |
|                    |     |    |
|                    |     |    |
|                    | EIN |    |
|                    |     |    |
|                    |     | Fi |

Fig. 61 Process simulation

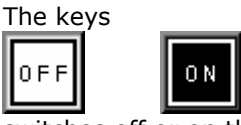

switches off or on the simulation process and shows the current state of the device. The simulation process is necessary if the sensors are defective and the device operates half-automatically until the screens are exchanged.

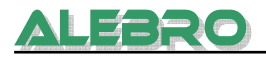

The simulation of water consumption is used to simulate the contact impulses of the water flow meter. At first the water flow rate should be adjusted to a constant value which corresponds to the set input impulse.

The water flow rate is calculated in the following way:

Water flow (I/h) = number of impulses x 100

Here: 35 impulses x 100 = 3500 l/h

The simulation of MAX and MIN levels in a certain elapsed time: If the ultra-sonic level sensor is defective the device can operates in an automatic average operation. Therefor loading and withrawel times are adjusted.

LSLL  $\rightarrow$  LSH – Loading time from MIN to MAX

LSL --> LSH 15 min.

And withdrawel time from MAX to MIN, LSH  $\rightarrow$  LSL

| LSH> | LSL | 26 m i r | n. |
|------|-----|----------|----|
|------|-----|----------|----|

In this case the loading process lasts 15 min. and the withdrawel process 26 min. Both, loading and withdrawel process, are executed in rotation according to adjusted time.

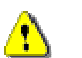

#### **CAUTION**

Although the loading and withdrawel process happen automatically, it is essential to control the operation all the time.

As the actual water flow and the actual withdrawel process can not correspond to adjusted values, overflow of the tank or dry run of the downstream pumps are possible if the device operates without control.

*In this operation mode permanent control of the device has to be guaranteed.* 

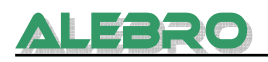

#### 6.3.4 Display parameters

Access: Service menu Password: administrator password

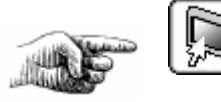

| Display           | settings          |
|-------------------|-------------------|
| For adjustin      | g of contrast     |
| touch back-t      | o-back the        |
| keys 1 and t      | han 2.            |
| For resetting of  | For change of the |
| the display on    | displays parame-  |
| manufacturer va-  | ters touch please |
| lues touch on the | on the "Offline"  |
| "Reset" key.      | key.              |
|                   |                   |
| RESET             | Offline EM        |
|                   |                   |
|                   | Fia               |

Display parameters

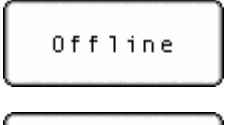

Switching over to offline mode and changing of the system parameters of the display. Needed password: administrator passwort.

RESET

Reset to factory-set configuration.

#### **Contrast adjusting**

For changing the contrast of the display both keys 1 and 2 has to be pressed within 0.5 sec. one after the other.

The adjustment "bright" is shown in the lower part of the display.

Press the key 1/2 to go to the screen "contrast".

The contrast can be adjusted ba using the keys + and -.

Press the key

in order to leave the window for contrast adjusting.

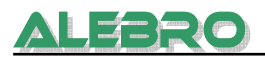

# 7. Possible faults

In case of an alarm the system shows the type of the fault and the warning sign

Fault messages

"Fault messages" is flashing on the display. As the case may be the acoustic signal will be switched on.

Press on the flashing warning sign. The alarm side opens and shows the text indicator, date and time of the fault.

Press on the flashing horn key, the acoustic signal will be switched off.

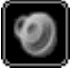

Flashing alarm symbols remain on the display although the causes of malfunction have been already eliminated. For further operation or restart of the automatic operation it is neccessary to press the RESET or the flashing key

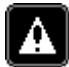

in order to acknowledge all faults.

#### Alarm window

| _            |                   |          |
|--------------|-------------------|----------|
| Fault m      | essages           |          |
| 07/02        | Wrong input       | 16:05    |
| 07/02        | Motor failure Ag  | 2 16:05  |
| 07/02        | Motor failure pum | p 16:05  |
| 07/02        | Over flow tank    | 16:05    |
| 07/02        | Dosing hopper emp | ty 16:05 |
| 07/02        | Fault conc. flow  | 12:53    |
|              |                   |          |
|              |                   | _        |
|              |                   | _        |
|              |                   | _        |
|              |                   |          |
| ☆   <b>△</b> | ▼ ∛ A @ ?         |          |
|              |                   |          |
|              |                   |          |
|              |                   | Fig.     |

Alarm window

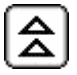

Scroll up (next 10 signals above)

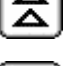

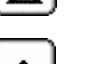

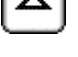

Go to the next signal above and highlight it

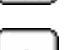

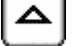

Go to the next signal below and highlight it

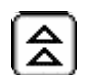

Scroll down (next 10 signals below)

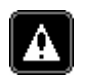

RESET / Acknowledgement of alarm signals Key is active after the entry of password.

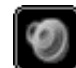

Switching-off the acoustic signal

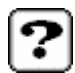

The key opens the help window of the accordant fault. The help window can be also opened by touching the fault directly.

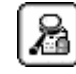

It opens the chronological listing of faults.

| Buffer | site faults         |             |
|--------|---------------------|-------------|
| 07/02  | Wrong input         | 16:09       |
| 07/02  | Motor failure Ag 2  |             |
| 07/02  | Motor failure pump  |             |
| 07/02  | Over flow tank      | 16:09       |
| 07/02  | Dosing hopper empty |             |
| 07/02  | Fault conc. flow    | 16:09       |
|        |                     |             |
|        |                     |             |
|        |                     |             |
| Â      |                     | ( तत्वर हो) |
| کات    |                     |             |
|        |                     |             |
|        |                     |             |

Alarm buffer

The last 40 faults are saved in the alarm buffer. These can be called, if necessary. Each fault will be indicated with following add information: time and date of coming and time of going.

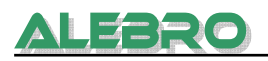

## **Description of possible faults**

#### Wrong input of parameter

The input parameters are contradictory or missing, so that the device is not able to operates with them.

Check following settings:

- dosing capacity of the dry material feeder
- dosing capacity of the liquid chemical pump
- solution concentration
- consentration of the stock solution

These parameters do not have to equal 0.

Motor fault ag1 Motor fault ag2 Motor fault ag3 Motor fault DMF Motor fault LPP

ag: agitator DMF: dry material feeder LPP: liquid chemical pump

In the PLC several motor-circuit switchs are build-in which protect the motors against overcharge and short-circuit. If one of these faults appears the motor is being switched-off.

- Check motor and cabling for overload and short-circuit.
- Check the nominal current at the motor protector.
- If necessary, restart automatic operation.

#### Circuit breaker

An over current release in the control panel has responded (-F41).

- Search and eliminate the cause.
- Switch on the over current release.
- If necessary, restart automatic operation.

#### Dry run chamber 3

Dosing chamber is empty.

- Check the water amount.
- Check the amount of chemicals and fill level of dry material
- Check the dosing capacity of downstream dosing pumps. Perhaps the withdrawal is higher than preparation of solution.
- If necessary, restart automatic operation.

#### Tank Overflow

Overflow of the dosing chamber

- Check the solenoid valve; eliminate dirty accumulations, if necessary.
- Check the level sensors and the corresponding relays, repair them if necessary.
- This fault can be acknowledged, as soon as the level fills lower the limit LSA++.
- Acknowledge the fault.
- If necessary, start automatic operation.

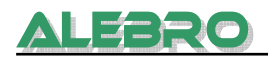

– Remove the overflown solution, if necessary.

#### Minimum level of dry material

Minimum level of dry material in the dosing chamber

The level sensor in the hopper of the dry material feeder indicates a possible lack of chemicals. Automatic operation stopps after the adjusted off-delay time Tn has expired.

- Refill dry material.
- If necessary, restart automatic operation.

#### Empty dosing tank

The dosing tank is empty.

Automatic operation stopps after the adjusted off-delay time Tn has expired. The dosing tank is completely empty.

- Refill dry material.
- If necessary, restart automatic operation.

#### Minimum water flow

The flow rate in the operating water device is under the minimum allowable level.

- Check the limit value that has been put in.
- Check shut-off valves and the pressure reducing valve.
- Eliminate pressure fluctuations or dirty accumulations.
- Acknowledge the error message.
- If necessary, restart automatic operation.

#### Maximum water flow

The flow rate in the operating water device is above the maximum allowable level.

- Check the limit value that has been put in.
- Check shut-off valves and the pressure reducing valve.
- Eliminate pressure fluctuations.
- Reduce the water supply.
- Acknowledge the error message.
- If necessary, restart automatic operation.

#### Fault flow rate

Flow rate is too low.

- Refill the liquid chemicals if there is a lack of liquid chemicals.
- Check the liquid chemical pump and the lines
- Eliminate faults or dirty accumulations, if necessary.
- Acknowledge the error message.
- If necessary, restart automatic operation.

# 8. Maintenance

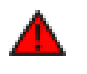

#### <u>WARNING</u>

Work on the control panel and on electrical devices may only be executed by authorized qualified personnel.

Before doing work on the control panel and on electrical devices, switch off the mains power or disconnect the control panel from the mains!

Before doing work on mechanical parts, switch off mains switch at the control panel!!

-1 - 1 I

#### **Cleaning and maintenance rates:**

| Checking the drip trap        | clean it if necessary           |
|-------------------------------|---------------------------------|
| Checking the injection funnel | weekly<br>clean it if necessary |
| Checking the metering worm    | weekly<br>clean it if necessary |
| Cleaning of the tank          | clean it when required          |

### 8.1 Cleaning the drip trap

The degree of pollution of the drip trap in the pressure reduction valve shows if it is necessary to clean it. If the drip trap is polluted to two-thirds, it is time for the cleaning process.

- Switch off the system.
- Close the shut-off valve.
- Unscrew the cap at the lower side of the pressure reducing valve.
- Take out the drip trap and clean it.
- Remount the drip trap and the cap.
- Switch on the system.

## 8.2 Cleaning injection funnel

Clean the injection funnel with water and dry it before assembling.

#### 8.3 Cleaning or replacing the metering worm

The dosing worm has to be controlled in fix intervals. If the dosing worm is clotted with dry material, clean it direct in the jet mixer If the degree of the pollution is very high, the dosing worm has to be demounted and cleaned.

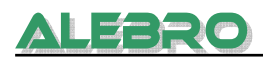

## 8.4 Cleaning of the tank

Spillaged dry material has to remove immediately, because it becomes slippery when contacting humidity. To avoid accidents the covering of the tank should be cleaned in certain intervals.

#### 8.5 Decommissioning of the unit

For decommissioning do following works:

- 1. empty all three chambers;
- 2. empty the dry material hopper;
- clean the tank with water;
  switch off the main switch
- If necessary, interlock the main switch to avoid an unauthorized switching-on.

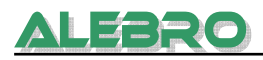

# 9. Technical Data

MixLine MX7300 is a fully-automatic system for continuous preparation of solutions of dry and liquid materials.

The device is made for preparation of solutions which need a certain ripening time, i.e. polyelectrolytes / flocculants.

In according to that the device can be used for preparation of salt and coagulant solutions which are not very polluted.

Stock solution as well as used solutions with determined concentrations can be prepared (standard presetting: range of viscosity from 0.05% - 0.6% for focculants). The maximum permitted viscosity of the solution has to be observed and must not be higher than 2500 mPas.

The data for viscosity can be seen in application data sheets from the chamicals supplier.

The ripening time within the preparation of the chemical solution is dependent on issue quantity and the volume of the tank. The time is approx. 60 min, if the unit works with max. capacity. The unit capacities vary from 1000 l/h to 10.000 l/h.

The unit is suited for many applications: for drinking water preparation, for waste water treatment, etc.

| Type of the unit<br>MixLine 7300 -                                                  | 1000            | 2000            | 4000            | 6000             | 8000             | 10000            |
|-------------------------------------------------------------------------------------|-----------------|-----------------|-----------------|------------------|------------------|------------------|
| <i>Max. preparation<br/>capacity (l/h)<br/>(at a ripening time of 60<br/>min) *</i> | 1000            | 2000            | 4000            | 6000             | 8000             | 10000            |
| Power consumption<br>(kW)**                                                         | 2,65            | 2,65            | 3,50            | 5,50             | 6,30             | 6,30             |
| <i>Operating water</i><br><i>connection ('')</i>                                    | 3/4             | 1               | 1 ¼             | 1 ½              | 1 ½              | 2                |
| Withdrawal line<br>connection (DN)                                                  | 50              | 50              | 50              | 65               | 65               | 65               |
| Discharge line<br>connection (DN))                                                  | 50              | 50              | 50              | 50               | 50               | 50               |
| <i>Connection of liquid chemicals (di) mm</i>                                       | 19              | 19              | 19              | 19               | 19               | 19               |
| Nominal flow of the operating water (l/h))                                          | 2000-<br>3000   | 3500-<br>6000   | 6000-<br>10000  | 8000-<br>15000   | 10000-<br>15000  | 15000-<br>25000  |
| <i>Dosing capacity of dry material (kg/h)</i>                                       | approx.<br>22,0 | approx.<br>45,0 | approx.<br>55,0 | approx.<br>100,0 | approx.<br>150,0 | approx.<br>240,0 |
| <i>Dosing capacity of liquid chemicals (l/h))</i>                                   | 30 - 100        | 30 - 100        | 50 - 250        | 50 - 250         | 200-450          | 200-450          |
| Empty weight (kg)                                                                   | 225             | 275             | 550             | 750              | 890              | 980              |

\* In case of lower preparation capacity the ripening time is longer. In case of shorter ripening time the preparation capacity is higher.

\*\* The electrical power consumption is applied for a unit with 3 agitators

#### Water quality:

process water has the quality of drinking water without contamination

#### Ideal: use of drinking water

When using the water of the cleaning process or other liquid waste without satisfactory cleaning, flakes accumulates in the third chamber. That can cause a higher degree of pollution and an oftener cleaning necessity.

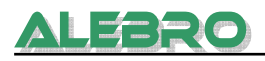

| Pressure of process water:                                                       | in the range from 1.5 up to 10 bar                                                   |  |
|----------------------------------------------------------------------------------|--------------------------------------------------------------------------------------|--|
| <b>Solution concentration:</b><br>Flocculant<br>Other chemicals                  | 0.05% - 0.60% (factory-set configuration)<br>0.01% - 1%<br>as ordered                |  |
| Max. allowable viscosity:                                                        | 2500 mPas (standard configuration)<br>5000 mPas (configuration with gear- agitators) |  |
| <b>Motor brands:</b><br>Agitators<br>Dry material feeder<br>Liquid chemical pump | AC Motore (Germany)<br>NORD (Germany)<br>NORD (Germany)                              |  |

If requested it is possible to use another motor brand, such as Siemens, ABB etc.

#### Materials contacting the medium:

| Tank                            | Polypropylene |
|---------------------------------|---------------|
| Connections and lines           | PVC und EPDM  |
| Water line unit                 | Бронза/ПВХ    |
| Dry material feeder             | 1.4301        |
| Shaft and propeller of agitator | 1.4571        |

#### **Device dimensions**

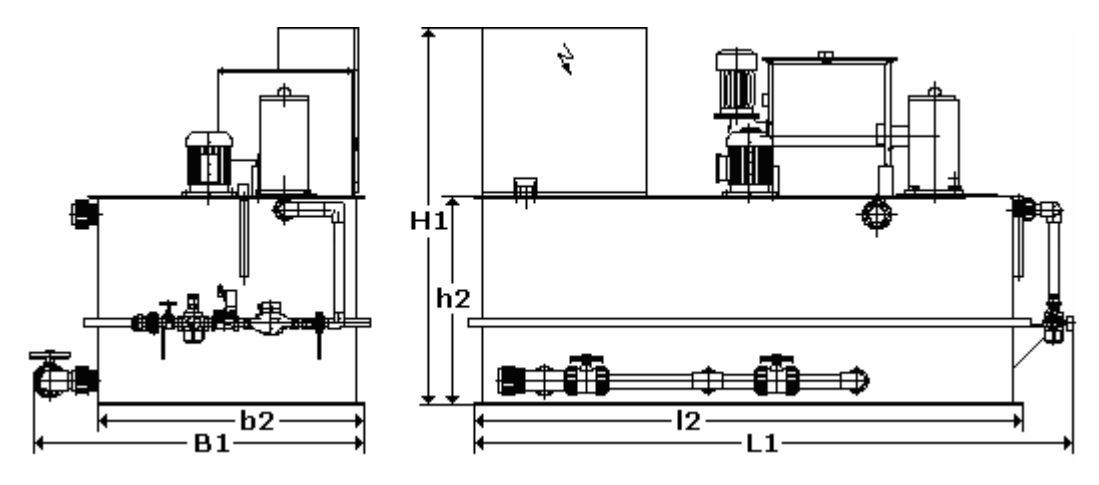

| Type of the unit<br>MixLine 7300 – | 1000 | 2000 | 4000 | 6000 | 8000 | 10000 |
|------------------------------------|------|------|------|------|------|-------|
| dimensions (mm)                    |      |      |      |      |      |       |
| L1                                 | 2200 | 2200 | 3300 | 3300 | 4300 | 4300  |
| 12                                 | 2000 | 2000 | 3000 | 3000 | 4000 | 4000  |
| B1                                 | 1200 | 1200 | 1350 | 1900 | 1900 | 2300  |
| b2                                 | 1000 | 1000 | 1000 | 1500 | 1500 | 2000  |
| H1                                 | 1370 | 1940 | 2250 | 2250 | 2250 | 2250  |
| h2                                 | 770  | 1340 | 1720 | 1720 | 1720 | 1520  |

#### Control panel

CPL Touch Screen Display Rittal, RAL 7035, 600x600x210mm Siemens S7-224XP Proface AGP3302

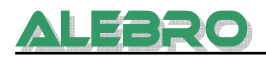

# **10. Spare parts**

#### **10.1 Agitators**

Agitator in the first chamber (Preparation chamber) Amount of propellers: 2 Material of shaft and propeller: 1.4571

#### MX7300-1000

Motor: 0,55kW, 220-240/380-420V, 50-60Hz, IP55/F, cos  $\varphi$  0.72, 900/1200 Upm Shaft length: 620mm Part number: **47,7000-101** 

MX7300-2000

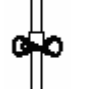

Motor: 0,55kW, 220-240/380-420V, 50-60Hz, IP55/F,  $\cos \varphi$  0.72, 900/1200 Upm Shaft length: 1000mm Part number: **47.7000-201** 

#### MX7300-4000 / MX7300-6000

Motor: 1,5kW, 220-240/380-420V, 50-60Hz, IP55/F,  $\cos \varphi$  0.72, 900/1200 Upm Shaft length: 1290mm Part number: **47.7000-401** 

## 0-0

#### MX7300-8000 / MX7300-10000

Motor: 2,2kW, 220-240/380-420V, 50-60Hz, IP55/F,  $\cos \varphi$  0.72, 900/1200 Upm Shaft length: 1290mm Part number: **47.7000-801** 

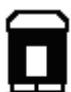

Agitators in second and third chamer (ripening and dosing chamber) Amount of propellers: 1 Material of shaft and propeller: 1.4571

#### MX7300-1000

Motor: 0,55kW, 220-240/380-420V, 50-60Hz, IP55/F, cos  $\phi$  0.72, 900/1200 Upm Shaft length: 620mm Part number: **47.7000-102** 

#### MX7300-2000

Motor: 0,55kW, 220-240/380-420V, 50-60Hz, IP55/F,  $\cos \varphi$  0.72, 900/1200 Upm Shaft length: 1000mm Part number: **47.7000-202** 

#### MX7300-4000

n

Motor: 0,55kW, 220-240/380-420V, 50-60Hz, IP55/F,  $\cos \varphi$  0.72, 900/1200 Upm Shaft length: 1290mm Part number: **47.7000-402** 

#### MX7300-6000 / MX7300-8000 / MX7300-10000

Motor: 1,5kW, 220-240/380-420V, 50-60Hz, IP55/F,  $\cos \varphi$  0.72, 900/1200 Upm Shaft lenght: 1290mm Part number: **47.7000-802** 

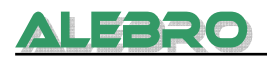

#### 10.2 Dry material feeder

Dosing worm Material: stainless steel 1.4301

#### MX7300-1000 / MX7300-2000 Worm diameter 30mm

Part number: 79.008-30

#### MX7300-4000 / MX7300-6000

Worm diameter 40mm Part number: **79.0008-40** 

#### MX7300-8000 / MX7300-10000 Worm diameter 60mm

Part number: **79.0008-60** 

#### Spiral pin

Part number: 32.9001-1

#### Heater band

Part number: 45.9503-01

Capacitive level sensor Part number: 46.0005

#### 10.3 Water line unit

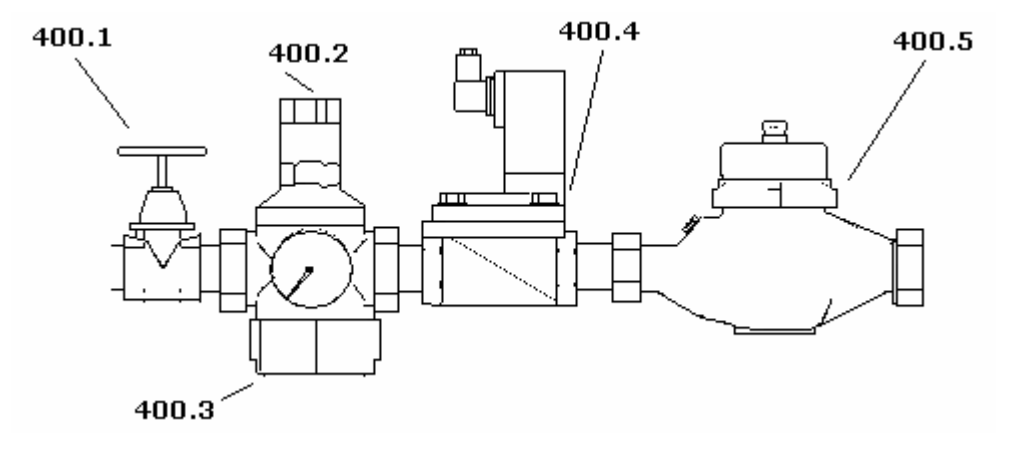

Spare strainer for pressure reduction valve (Pos. 400.3)

MX7300-1000 / MX7300-2000 Part number: 31.103-1

MX7300-4000 / MX7300-6000 / MX7300-8000 Part number: 31.103-11/2

Solenoid valve (pos. 400.4)

#### MX7300-1000

Part number: 31.701-3/4

#### MX7300-2000

Part number: 31.701-1

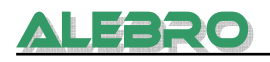

MX7300-4000 Part number: 31.701-11/4

MX7300-6000 / MX7300-8000 Part number: 31.701-11/2

**MX7300-10000** Part number: **31.701-2** 

Water flow counter (400.5)

MX7300-1000 Part number: 31.702-3/4

MX7300-2000 Part number: 31.702-1

MX7300-4000 Part number: 31.702-11/4

MX7300-6000 / MX7300-8000 / MX7300-10000 Part number: 31.702-11/2

Water flow counter spare contact Part number: **31.702-100** 

#### 10.4 Set of spare parts

Set of spare parts for

| Туре         | 2 years   | 5 years   |
|--------------|-----------|-----------|
| MX7300-1000  | 73.7301-2 | 73.7301-5 |
| MX7300-2000  | 73.7302-2 | 73.7302-5 |
| MX7300-4000  | 73.7304-2 | 73.7304-5 |
| MX7300-6000  | 73.7306-2 | 73.7306-5 |
| MX7300-8000  | 73.7308-2 | 73.7308-5 |
| MX7300-10000 | 73.7310-2 | 73.7310-5 |

# 11. Declaration of conformity

# CE

# EC declaration of conformity

In the sense of EC Directive engines 98/37/EG

Construction of product series

## Preparation system for solutions of organic and non-organic chemicals

MixLine 7300 - 1000 MixLine 7300 - 2000 MixLine 7300 - 4000 MixLine 7300 - 6000 MixLine 7300 - 8000 MixLine 7300 - 10000

These were developed, constructed and produced in agreement with the EC Directive 98/37/EG. The sole responsibility is beared by

ALEBRO Dosier- und Umwelttechnik e. K. Heinkelstr. 20A D-76461 Muggensturm

The following consorted norms were applied:

| $\succ$          | DIN EN 292:     | Plant safety                                 |
|------------------|-----------------|----------------------------------------------|
|                  |                 | Part 1 and 2                                 |
| $\triangleright$ | DIN EN 60204-1: | Electrical construction of engines and units |

Technical documentation and operation manual are existent.

➢ In original.

Muggensturm, 10.08.2007

General manager / constructor

Alexander Brot

In case of changes on the unit that are not arranged with us this declaration loses its validity.

# ALEBRO

# 12. Risk analysis

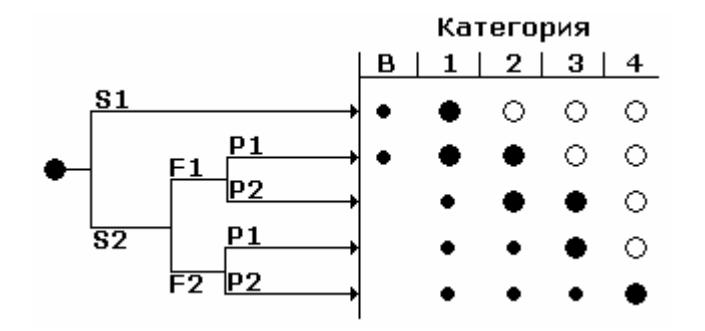

- **S** Severity of injuries
- S1 light injuries (generally reversible)
- S2 severe injuries (generally irreversible), death included

#### F Frequency and / or duration of danger exposition

- F1 rare up to often and / or short duration of exposition
- F2 frequent up to permanent and / or long duration of exposition

#### P Possibility to avoid dangers

- P1 possible under certain conditions
- P2 little possible

#### Selection of category

- B, 1 to 4 Category for safety control parts
- Prefered categories for reference points
- Possible categories that require measures
- O Measures which can be overdimensioned concerning the appropriate risk

#### Unit of the type MixLine 7300

**S1** In case of careless appliance of rules for accident prevention light bruises and bulge capabilities are possible.

#### **Selection of category**

**Category 1** The safety of the unit is achieved by applying of approved components and safety principles. Electrocution is minimized and nearly impossible. According to EC Directive the use of emergency-stop is not necessary. The main switch has a red-yellow handhold (emergency-stop).